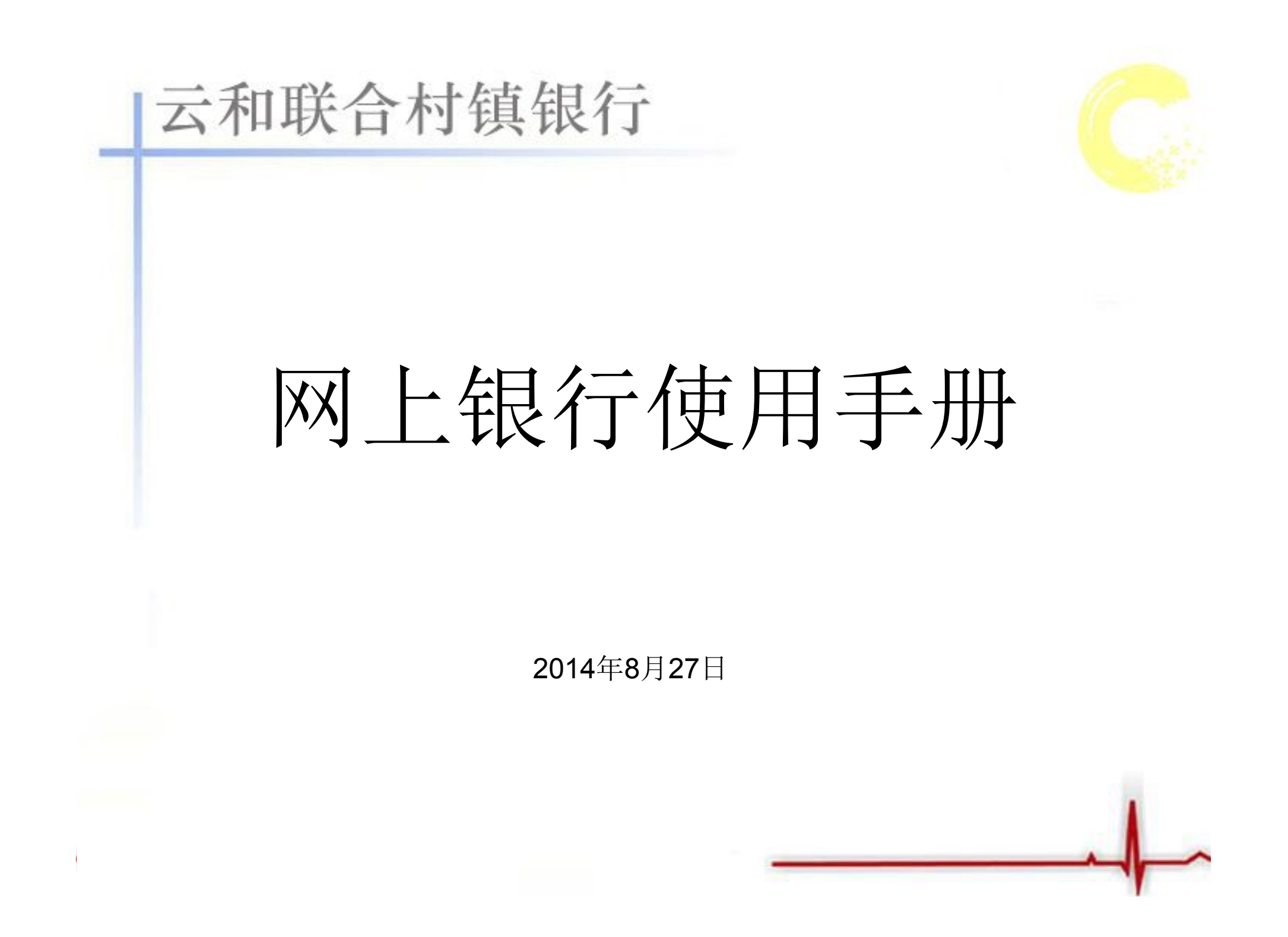

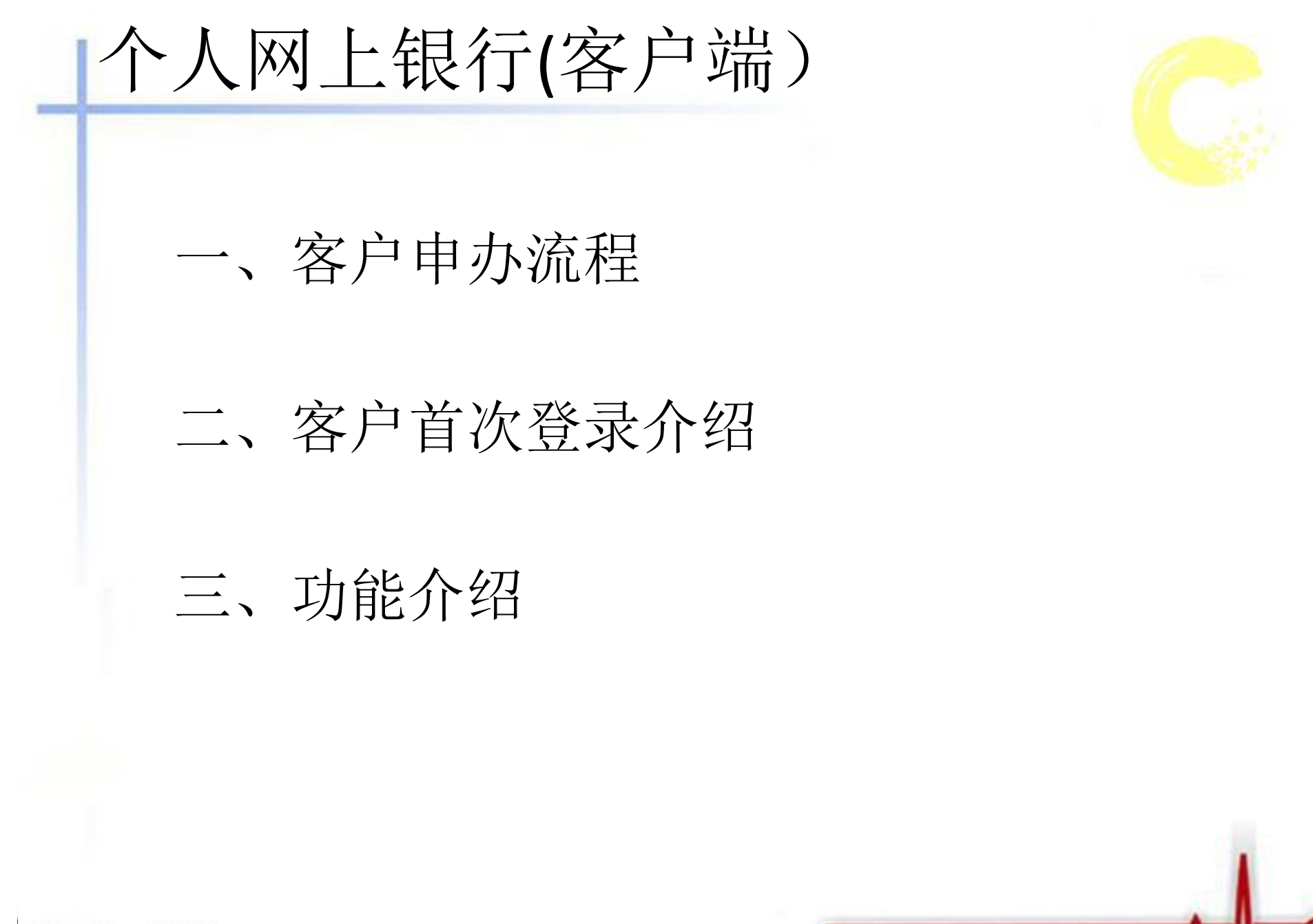

客户申办流程

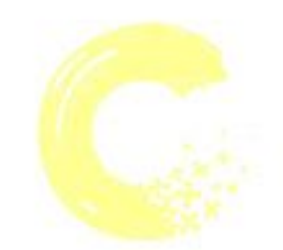

携带在云和联合村镇银行开立的个人结算账 户(存折/联合卡)及开立该账户的有效身 份证件原件,到云和联合村镇银行任一营 业网点办理个人网上银行注册签约手续。

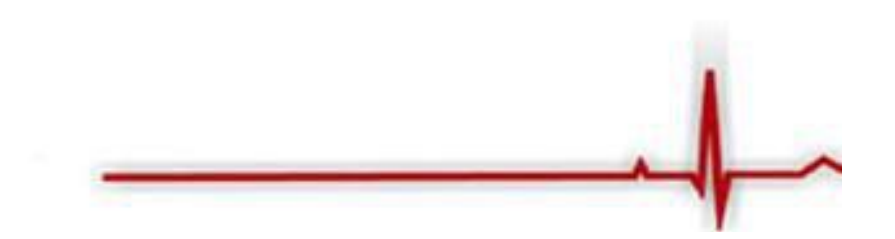

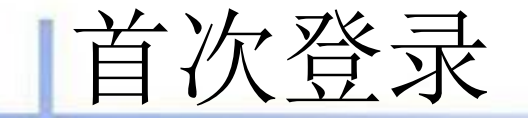

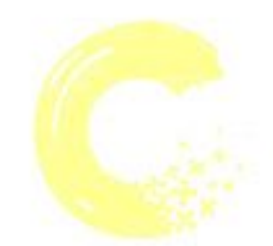

- 客户在网点完成网上银行注册签约后,即 可使用连接互联网的计算机登录网上银行。 为保证网上银行使用正常,推荐在 Windows XP/WIN7及IE6.0以上版本的计算 机使用,并建议将计算机屏幕分辨率调整 为1024×768或以上。
- 客户首次登录网上银行,需安装网银向导和密码控件

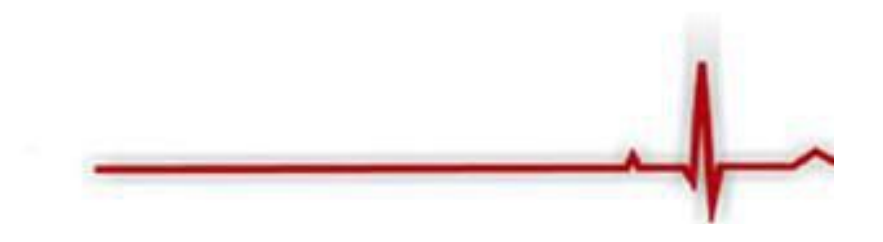

### 安装密码控件

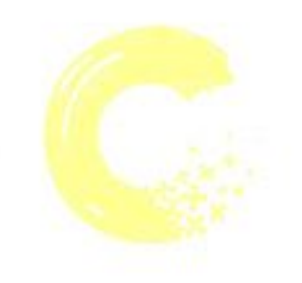

- 登录云和联合村镇银行门户网站 <u>http://www.yhurb.com</u>。
- 选择个人网上银行,如果"登录密码"输入框显示为"×",则说明需要下载密码控件,请点击"下载并安装密码控件",如下图所示:

|      |                 |           | 4)                       |            |
|------|-----------------|-----------|--------------------------|------------|
|      |                 | 用用        | <b>户登</b> 录              |            |
|      |                 | 112       | 称/账号                     |            |
|      | 18 Que on       | -         | <sup>争密码</sup> 丁载并安装密码拉性 |            |
|      |                 |           | 112.6%                   | U4YWT      |
|      | <b>防有日寸防有+地</b> | 经松无标      |                          | 展现为国法点     |
|      | AGUINGIG .      | *L14/07/0 | 立即登录                     | <b>A B</b> |
|      |                 |           |                          |            |
|      |                 |           |                          |            |
|      |                 |           | 22                       |            |
| 安全提示 | 國銀向导 常!         | 见问题 操作手册  | 國銀演示                     | 反          |
|      |                 |           |                          |            |

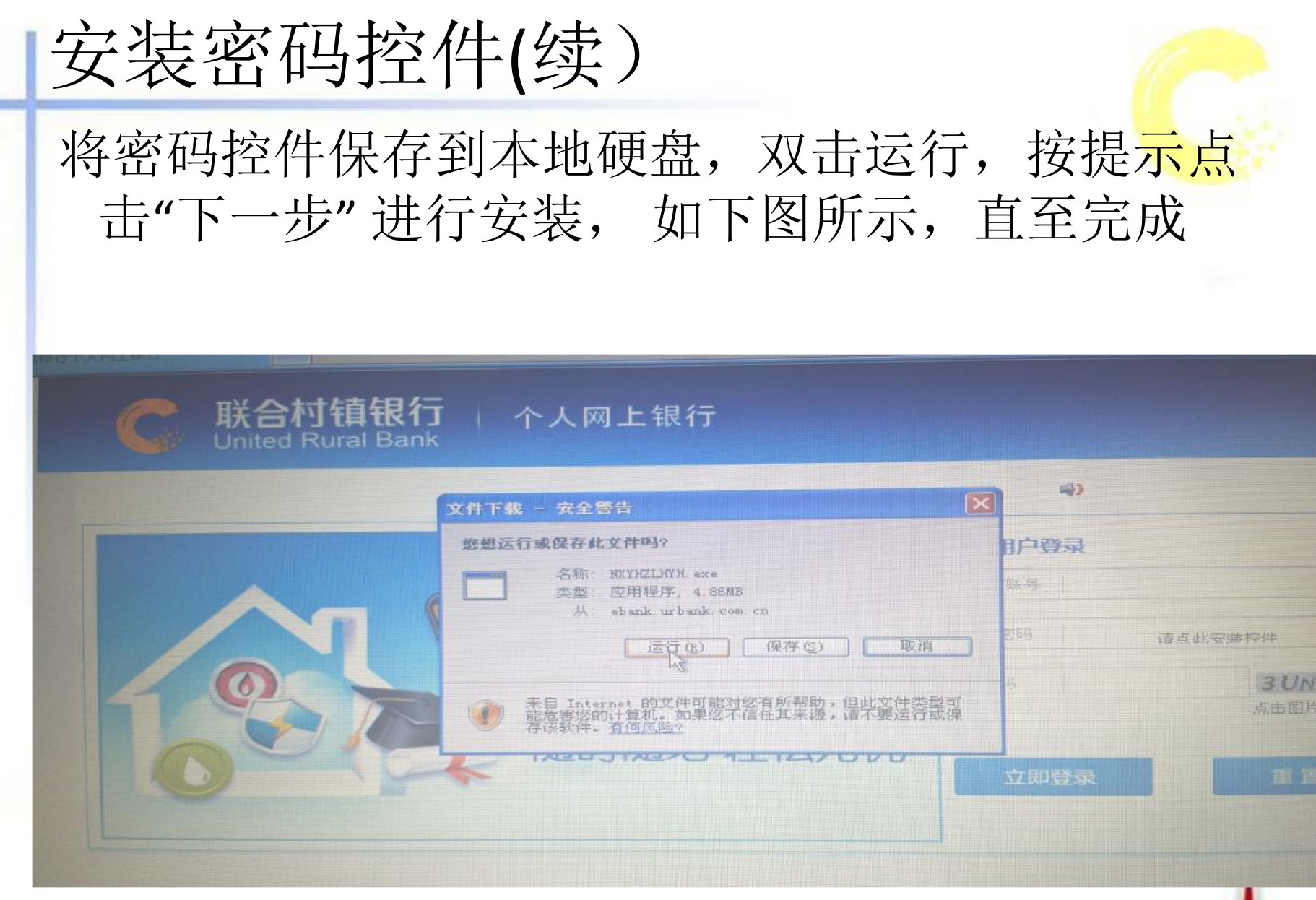

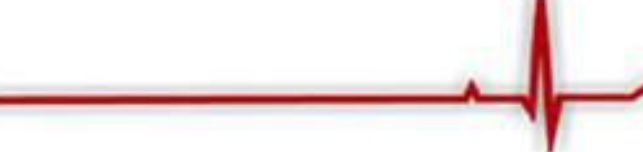

| 安装密码                   | 验件(续)                                                                       |                      |                 |
|------------------------|-----------------------------------------------------------------------------|----------------------|-----------------|
| (2) 收藏夹(3) 工具(2) 帮助(2) |                                                                             |                      | - a             |
| C 联合权<br>United        | <mark>寸镇银行</mark> へ人网上银行<br>Rural Bank                                      |                      |                 |
|                        | Internet Explorer - 安全警告<br>您想运行此软件吗?<br>名称: NXYHZLHYH. exe                 |                      |                 |
|                        | 发行者: <u>Mangzhou United Rural Commercial Ba</u><br>② 更多选项 (2)               | nk Co 户登录<br>不运行型) 号 |                 |
|                        | 来自 Internet 的文件可能对您有所帮助,但此文件类型百<br>计算机。请权运行来自您信任的发行者的软件。有何风险?               | 可能危害您的 吗 请点山         | 安装校件            |
|                        | 打开 @) 打开文件表 @)<br>アロレンタン・シューマン・シューマン・ション・ション・ション・ション・ション・ション・ション・ション・ション・ショ | Romin                | 3UNTF<br>点击图片更加 |
|                        |                                                                             | 立即登录                 | 重置              |
|                        |                                                                             |                      |                 |

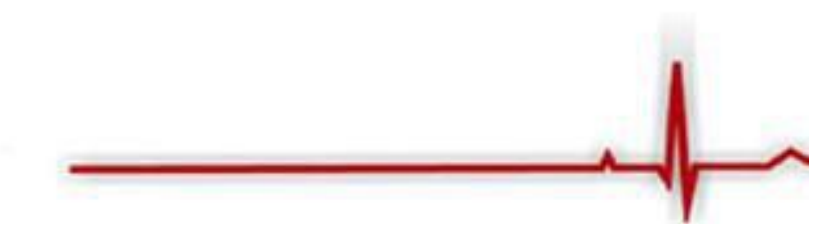

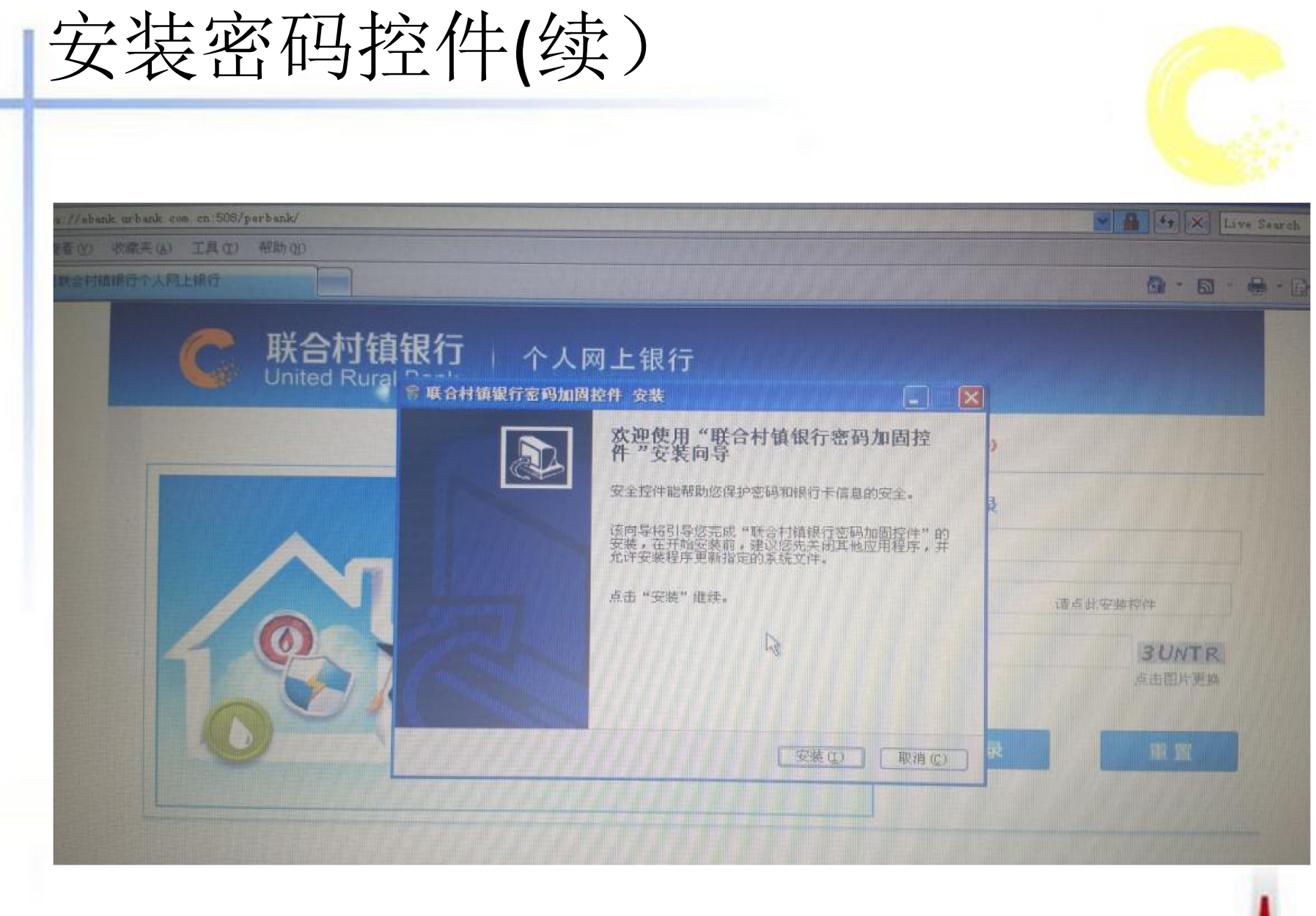

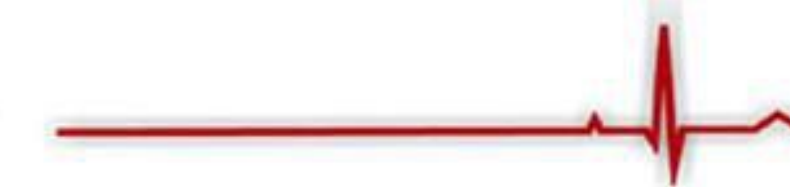

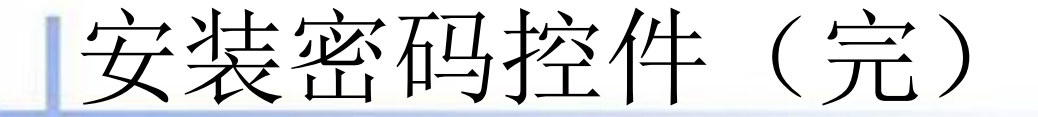

控件安装完成后,刷新个人网银登录页面, 此时"登录密码"输入框就不再显示"×",并 且可输入,即表示控件安装成功

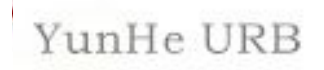

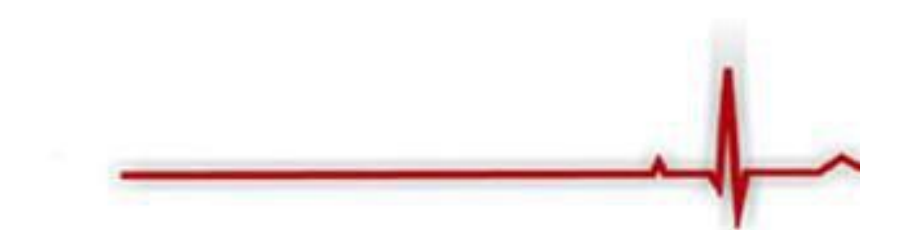

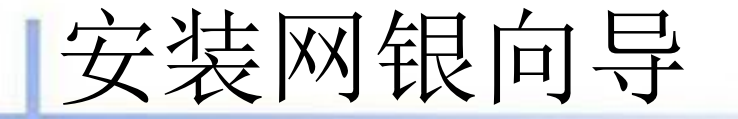

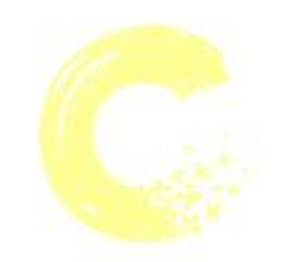

### 在不同计算机上首次登录网上银行,均需安 装网银向导。如下图所示:

|   |          |                                                                    |                                                                                                    | 用户登录                                  |                        |   |
|---|----------|--------------------------------------------------------------------|----------------------------------------------------------------------------------------------------|---------------------------------------|------------------------|---|
|   | A-       | 《文件下载 - 安                                                          | 全警告                                                                                                    | <b>区</b>                              |                        |   |
|   |          | 您想运行或保存                                                            | 存此文件吗?                                                                                                    | E-64 1                                |                        |   |
|   | 19       |                                                                    | 称 MXYWirard_setup.exe<br>型 应用程序, 234KB<br>从 ebank.urbank.com.cn                                                | P 1                                   | <b>アRUMC</b><br>点击国片更終 |   |
|   | 0        | ・<br>・<br>・<br>・<br>・<br>・<br>・<br>・<br>・<br>・<br>・<br>・<br>・<br>・ | <ul> <li>法行(E) 保存(E)</li> <li>(保存(E))</li> <li>(保存(E))</li> <li>(加索您不信任其未適</li> <li>(件、<u>有何回版</u>)</li> </ul> | 取消<br>:倡共变性答题可<br>:语不要运行就保            |                        |   |
| Ľ |          | 0                                                                  | <b>()</b>                                                                                                    | <b>X</b>                              |                        |   |
|   | 安全提示     | <b>開銀向号</b><br>#守:                                                 | <b>建回见</b> 常                                                                                                   | 操作手册                                  | 网银渡示版                  |   |
|   | 若您知晓并愿意。 | 遵守:<br>拥行网上银行业务取程》,《义》                                             | 3联合村镇银行网上银行个人客户机                                                                                               | · · · · · · · · · · · · · · · · · · · | 现行交易规制》,读点击"立即         | 3 |

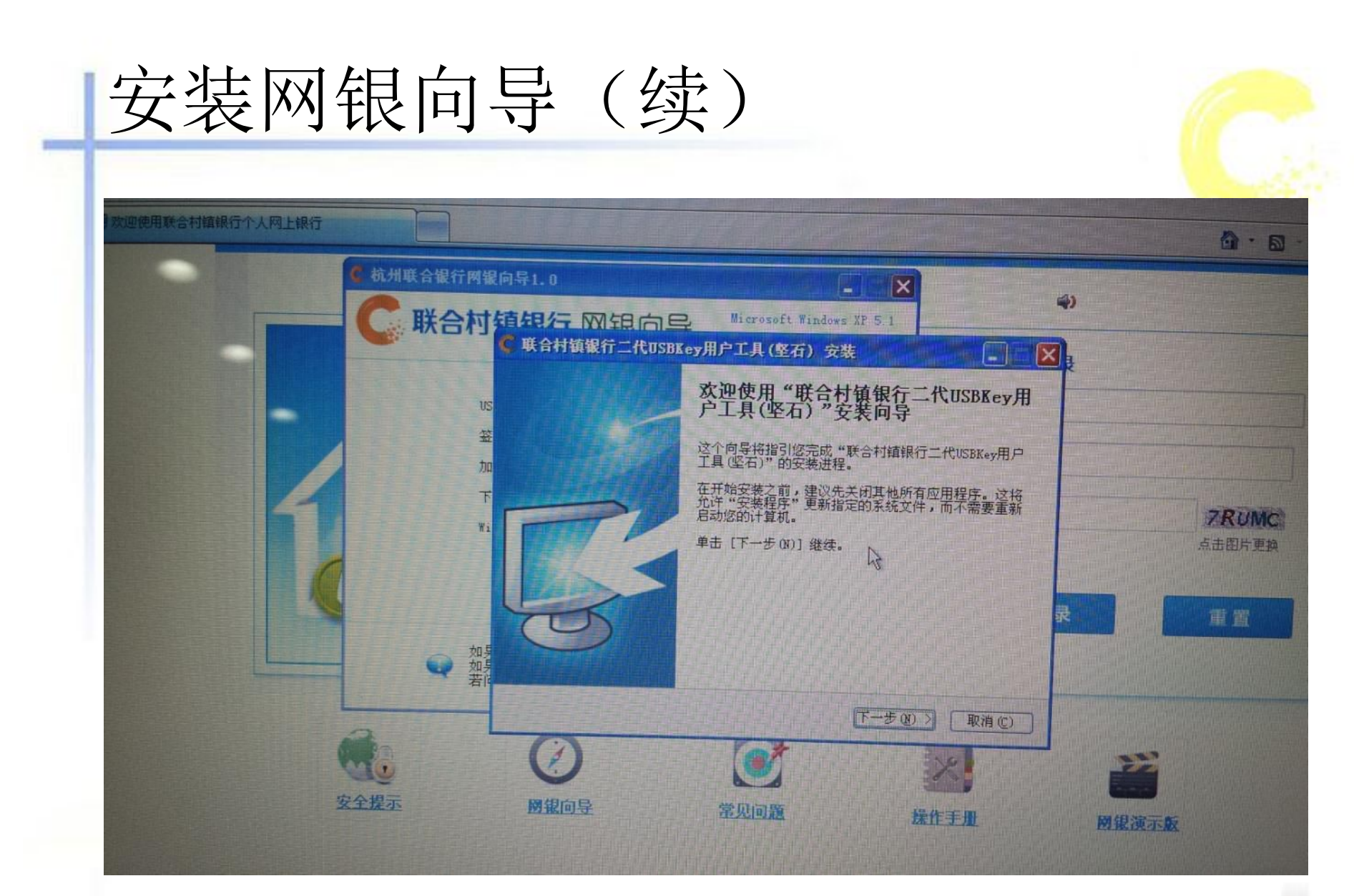

| 安装网络                                      | 银向号                                                                                                    | 》(续                                                                          | )                                                                                                    |                                                                                 |               |
|-------------------------------------------|----------------------------------------------------------------------------------------------------|------------------------------------------------------------------------------|----------------------------------------------------------------------------------------------------|---------------------------------------------------------------------------------|---------------|
| 推进) 堂者 U) 收藏 天 U) 工具<br>数 迎使用联合村镇银行个人网上银行 |                                                                                                    |                                                                              |                                                                                                    |                                                                                 | 9             |
|                                           | <ul> <li>杭州联合银行网報</li> <li>レビジン</li> <li>レジン</li> <li>ロジン</li> <li>ロジ</li></ul> | (向导1.0<br>(在)<br>(在)<br>(在)<br>(在)<br>(在)<br>(在)<br>(在)<br>(在)<br>(在)<br>(在) | Microsoft Windows 》<br>SBKey用户工具(坚石) 安装<br>代USBKey用户工具(坚石)"的安装<br>指辑银行二代USBKey用户工具(坚石<br>览(9)] 并选择其他的文件夹。 単 | P 5.1<br>P 5.1<br>文<br>文<br>文<br>文<br>文<br>文<br>文<br>文<br>文<br>文<br>文<br>文<br>文 | *)<br>*<br>ZR |
|                                           | Wi<br>如男子<br>一一一一一一一一一一一一一一一一一一一一一一一一一一一一一一一一一一一                                                                                                    | 日标文件夹<br>「:\Frogram Files\」<br>所需空间: 2.3MB<br>可用空间: 43.1GB                   | ₩ <u>¥ 92 70 03</u><br>(上一步 @)                                                                              | 浏览 (g)<br>安教(g) 取消 (c)                                                          | 点击臣<br>录 重    |
|                                           | 安全提示                                                                                                    | 网银向导                                                                         | 常见问题                                                                                                    | 操作手册                                                                            | 网银演示版         |

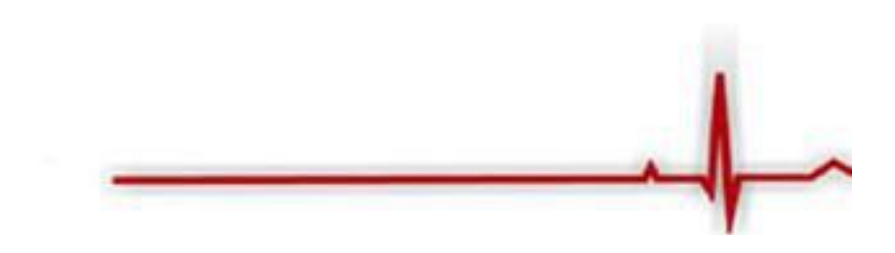

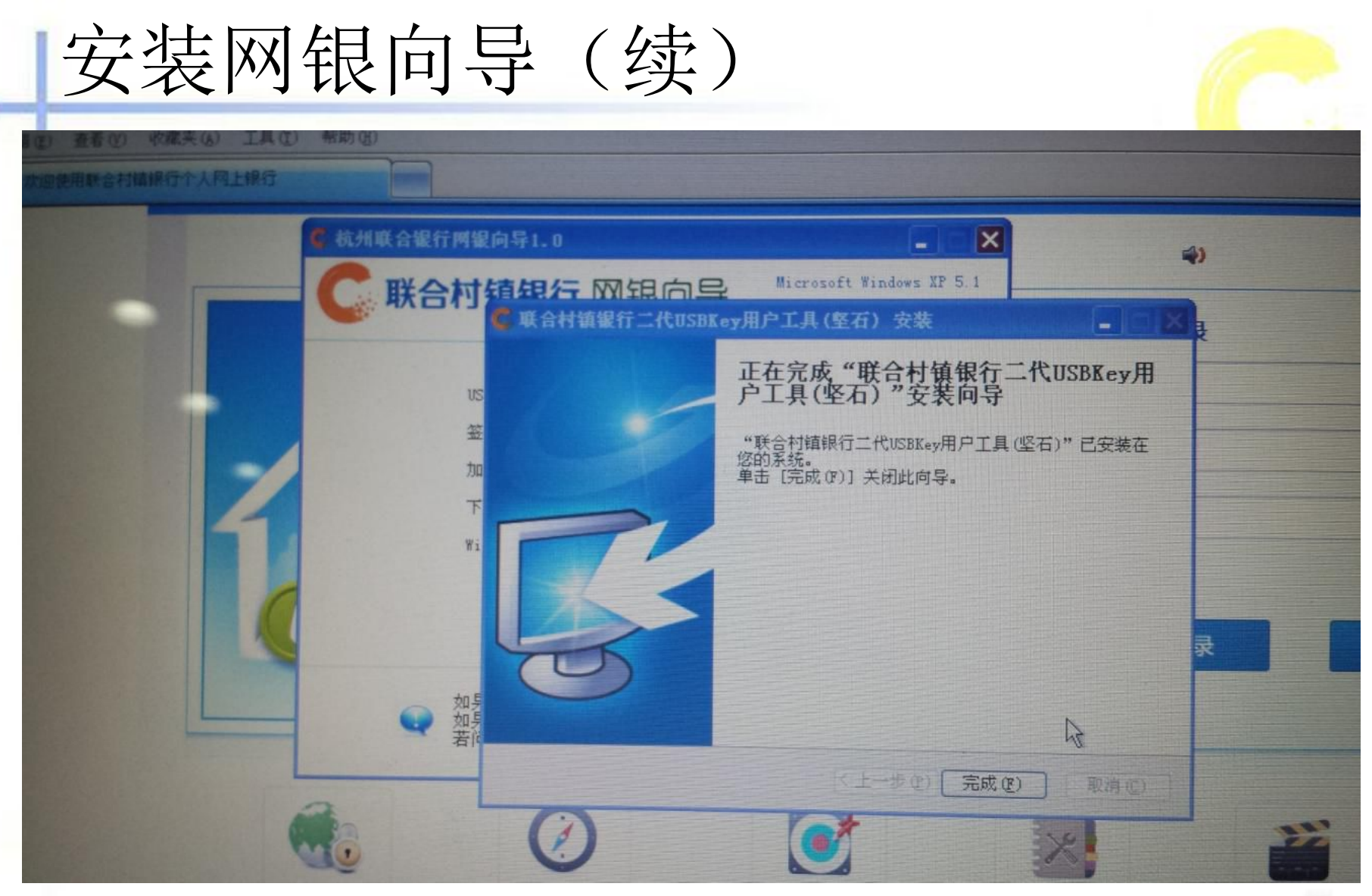

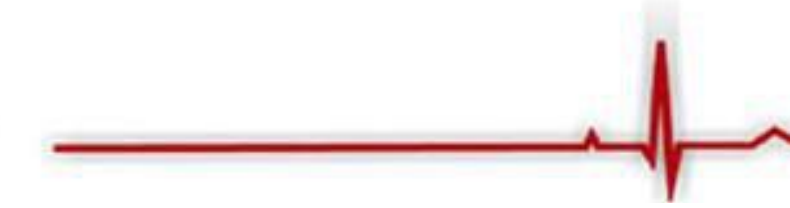

### 安装网银向导(续)

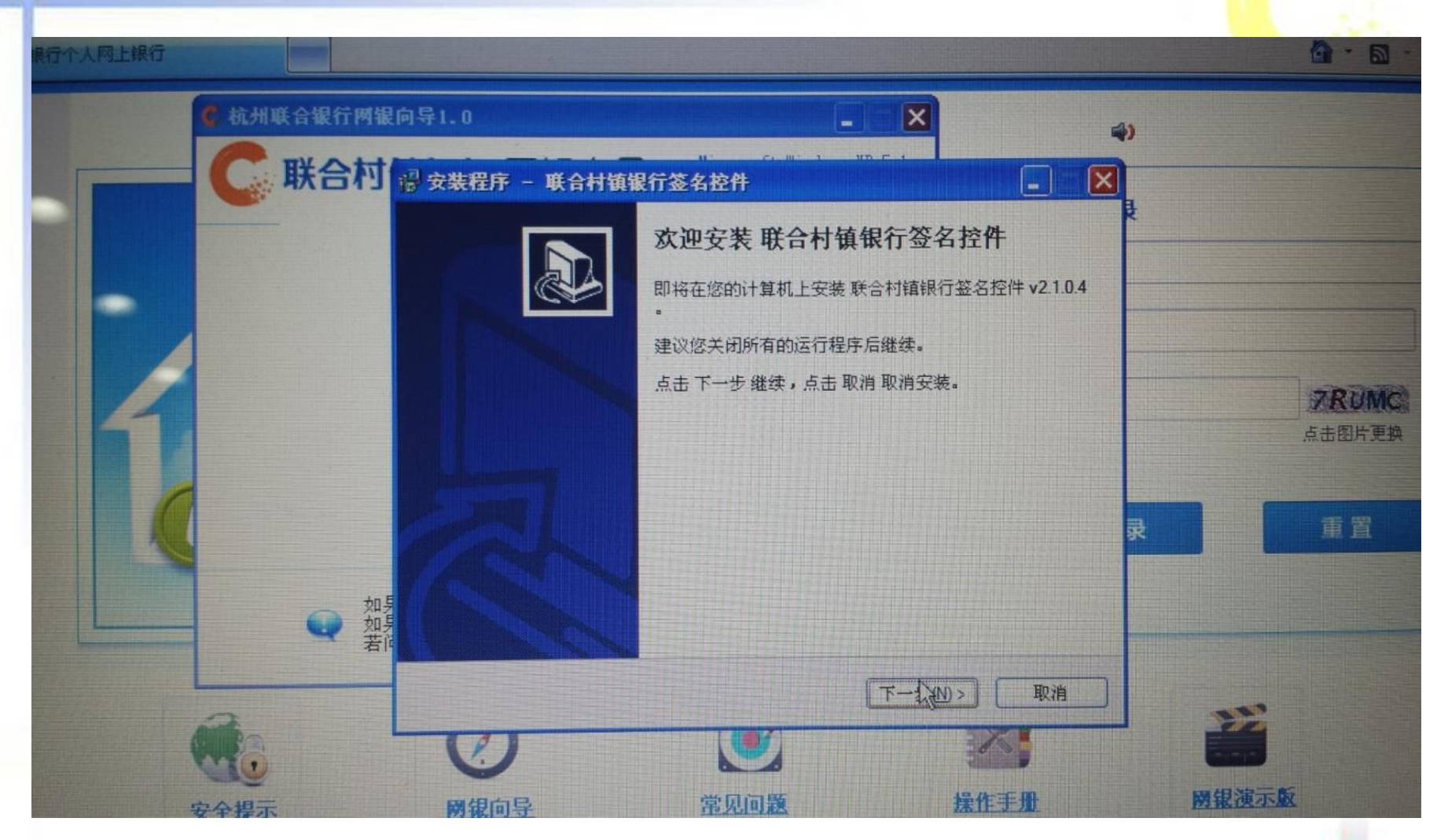

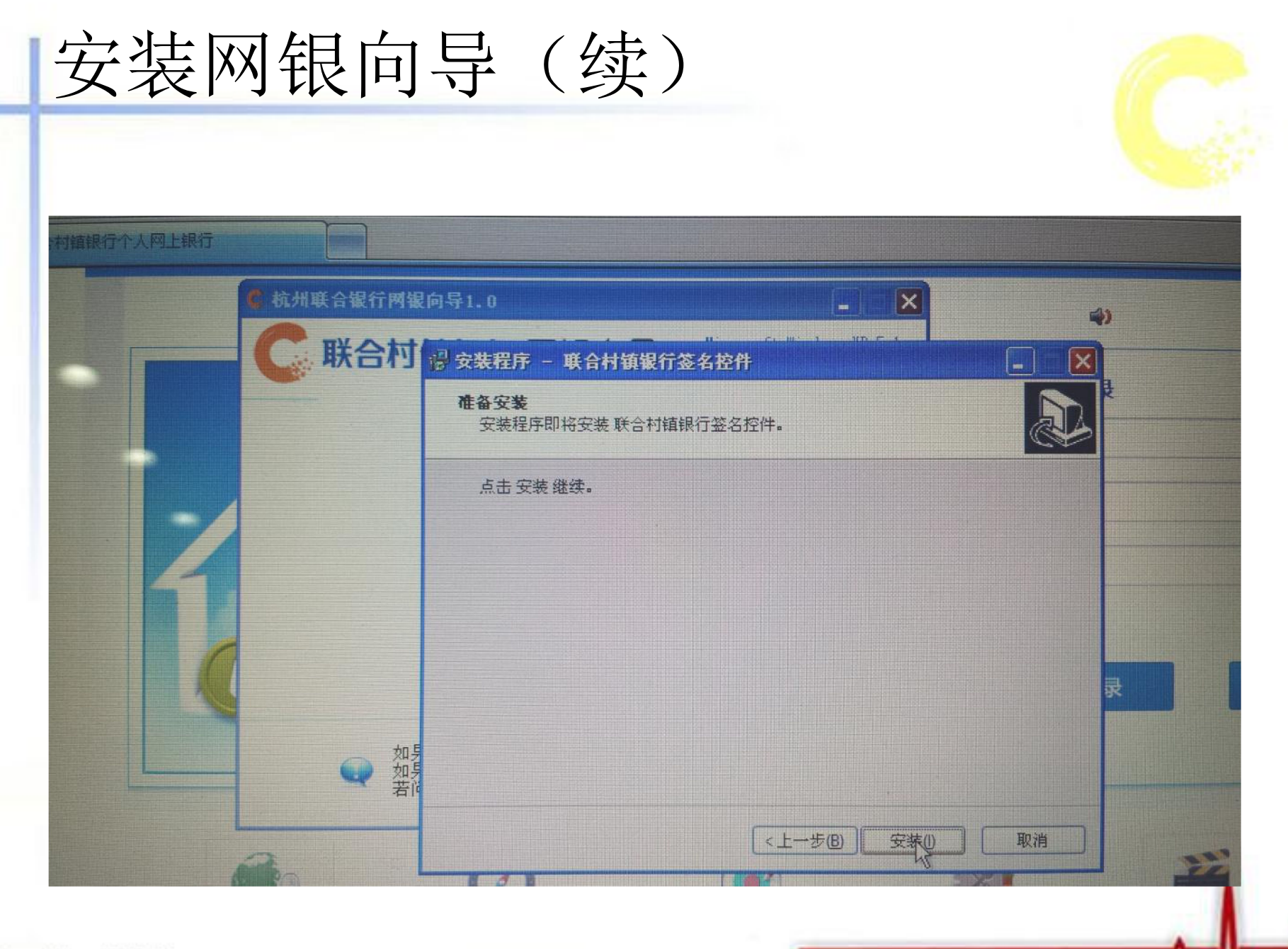

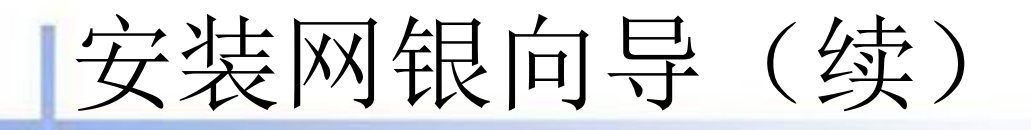

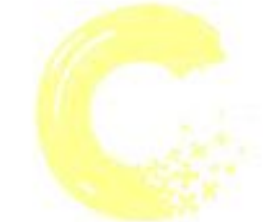

|                                                                                                    | 杭州联合银行网银 | 向导1.0                                 | - X                       |                |       |
|----------------------------------------------------------------------------------------------------|----------|---------------------------------------|---------------------------|----------------|-------|
|                                                                                                    | ○ 联合村    | ····································· |                           | . ×            |       |
| -                                                                                                    |          | <b>正在安装</b><br>请稍等片刻,正在安装 联合村镇银行签名招   | 2件。                       |                |       |
|                                                                                                    |          | 完成安装                                  |                           |                |       |
|                                                                                                    |          |                                       | *****                     |                | ZRUM  |
|                                                                                                    | Reg      | Svr32                                 |                           |                | 点击图片更 |
| 0                                                                                                    | 0        | C:\Program Files\联合村镇银行签名控件\          | SignX9200.dll 中的 DllRegis | sterServer 成功。 |       |
|                                                                                                    |          | 确定                                    |                           |                | 重置    |
|                                                                                                    | 如男 如男 方向 |                                       |                           |                |       |
| and the second second se |          |                                       |                           |                |       |

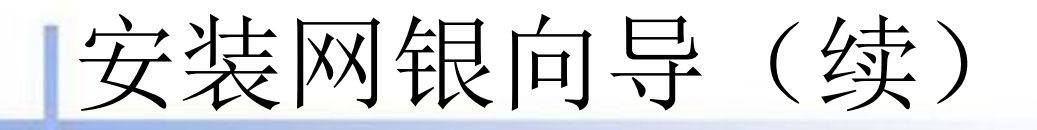

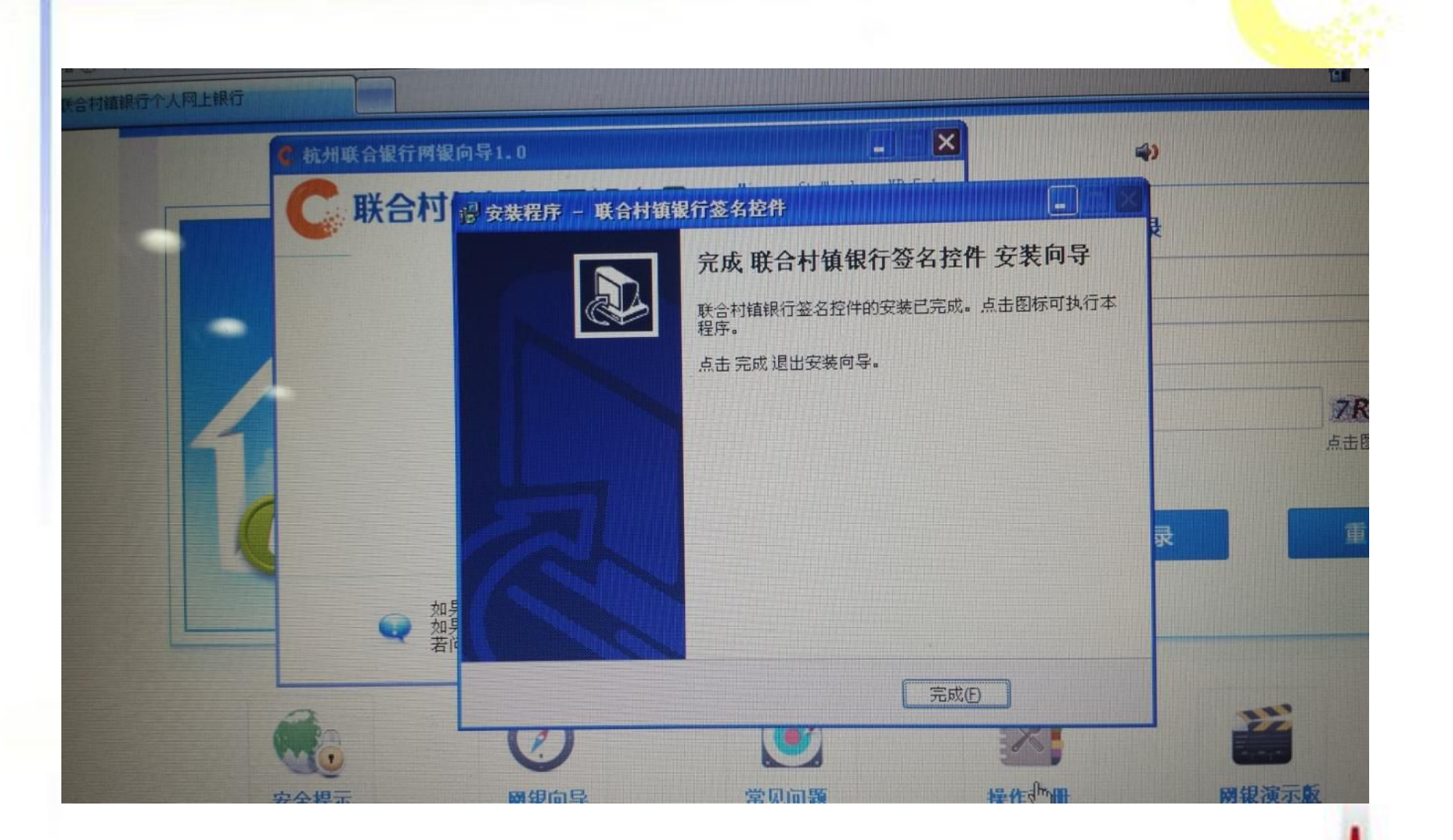

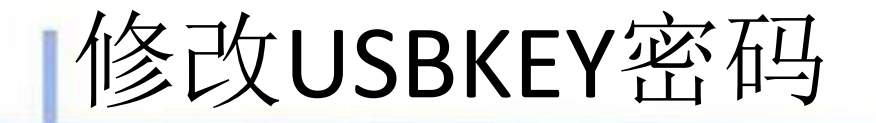

1. 将USBKEY插入计算机USB接口,对于未修改过USBKEY密码的客户,插入后会弹出请修改USBKEY密码的对话框, 点击确定按钮,即可对USBKEY密码进行修改,输入初始密码(123456),然后输入新的USBKEY密码就可以了。

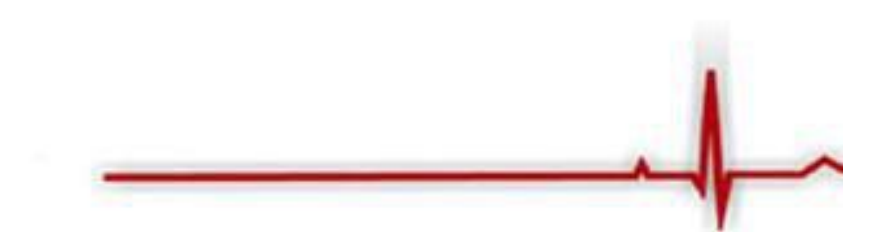

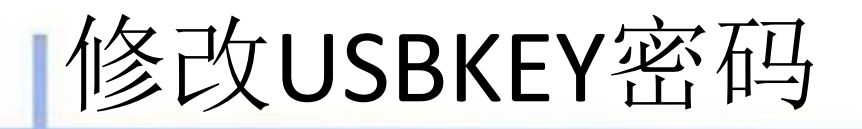

若在使用过程中,需要再次修改USBKEY密码,可以双击屏幕右下角任务栏"USBKEY用户/管理工具"图标, 弹出对话框,选"修改USBKEY口令"即可。如图:

|                                                                          | isbkey管理工具<br><b>关合村</b> 名<br>nited Ru | t<br><b>直银行</b><br>Iral Bank |        |
|--------------------------------------------------------------------------|----------------------------------------|------------------------------|--------|
| 证书<br>回 🌠 USBKey<br>E 041@Z浙父                                            | 村银201375号@                             | 系统设备信息(<br>修改USBKey口令        | D<br>D |
| 设置USBkey口令<br>当前USBkey口令:<br>「<br>新的USBkey口令(新<br>分大小写):<br>确认新的USBkey口令 | 口令设置由6-8数:                             | 字和字母組成,区                     |        |
| □软键盘                                                                     | 确定                                     | 取消                           |        |

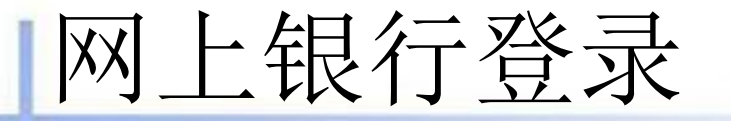

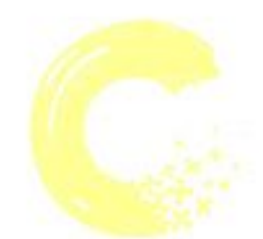

在个人网上银行登录页面输入签约网银的账号、在网点预留的登录密码、页面提示的验证码,点击"登录"按钮,即可成功登录。如下图所示:

| 昵称/账号 | 6210920061xxxxx | (XXX            |
|-------|-----------------|-----------------|
| 录密码   |                 |                 |
| 金证码   | yknt4           | YKNT4<br>点击图片更换 |
| 立即    | 登录              | 重置              |

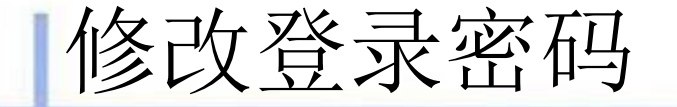

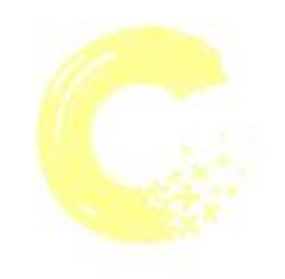

首次登录个人网银界面,系统会提示修改密码,提示 客户按照机密原则设置复杂性强、安全性高的密码, 尽量使用数字和字母组合且密码长度为6-18位,避 免将姓名、生日、电话号码、身份证号、银行账号、 姓名拼音等与本人明显相关的信息作为密码,避免 将网上银行登录密码、PIN码与柜面交易密码或其 他网站上的用户密码设置为相同密码。

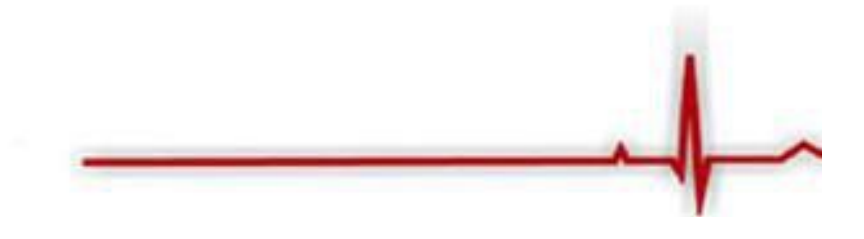

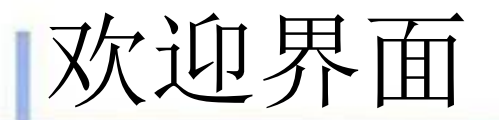

每次登录个人网上银行界面,首先显示欢迎界面,在本界面可以看到您设置的预留的信息及上次登录时间,并且可查看银行公告及和本月日志。如下图所示:

| <b>账户管理</b> 转账汇款                                       | 理财业务 个人贷款 客户服务 安全中心                   |
|--------------------------------------------------------|---------------------------------------|
| ☆ 欢迎您:<br>您的登录次数:24<br>上次登录时间:<br>2013年10月15日 17:07:09 | 欢迎使用网上银行系统<br>服务更方便<br>出行更轻松          |
| 一 我的账户                                                 | 银行公告 本月日志                             |
| 一账户查询                                                  | or 如教导网上组织,Intelescont lanin in t     |
| 一交易明细查询                                                | A DE RAPIT RATI : Welcome login in :  |
| + 电子回单                                                 | · · · · · · · · · · · · · · · · · · · |
| 一財富总览                                                  |                                       |
| + 账户服务                                                 |                                       |
| - 功能介绍                                                 |                                       |
|                                                        |                                       |

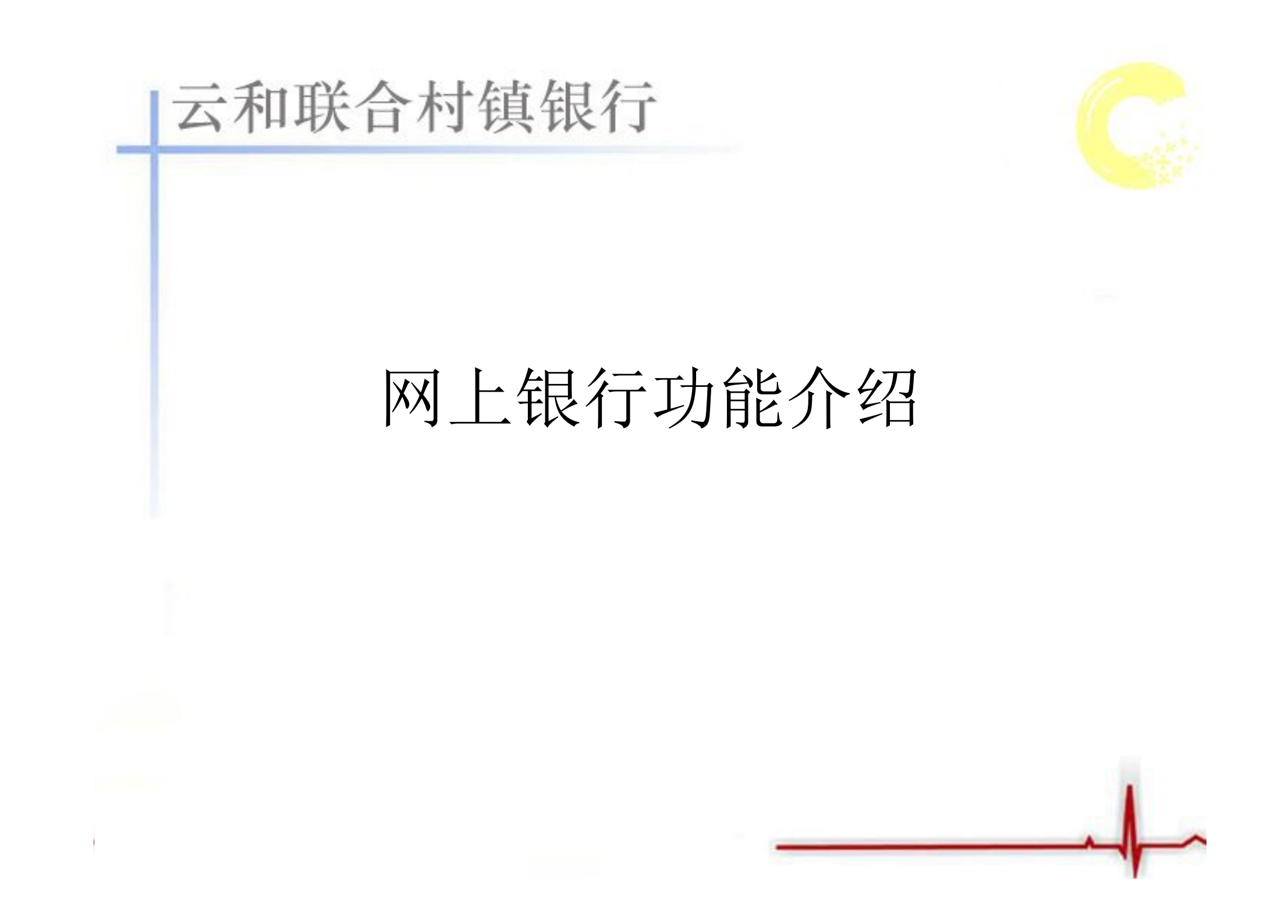

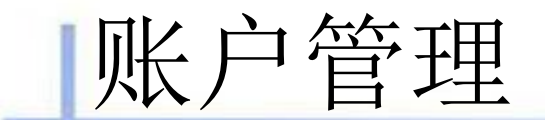

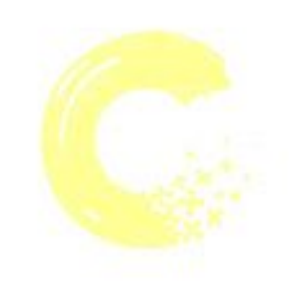

网上银行的账户管理功能包括我的账户、账户 查询、交易明细查询、财富总揽、账户服务、电子 回单查询等功能。

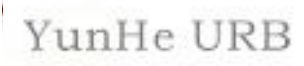

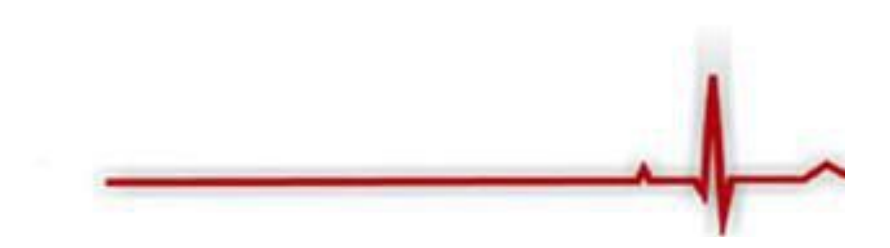

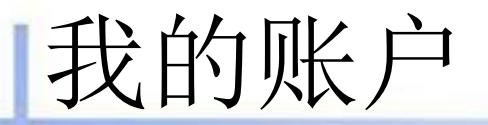

客户可以查询网上银行注册卡及下挂账户的账户余额、 账户明细、所属机构、账户状态等账户的基本信息。 如下图所示:

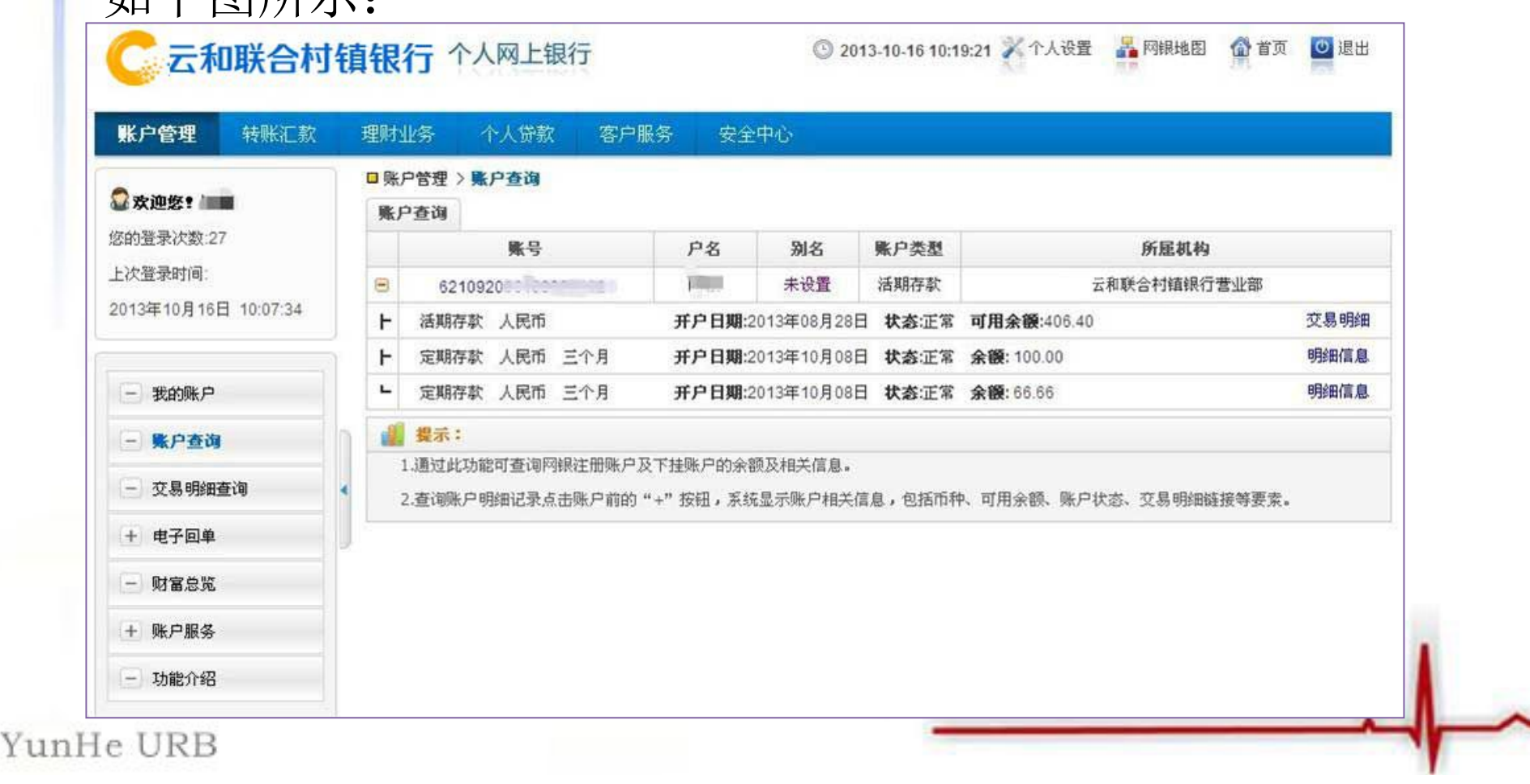

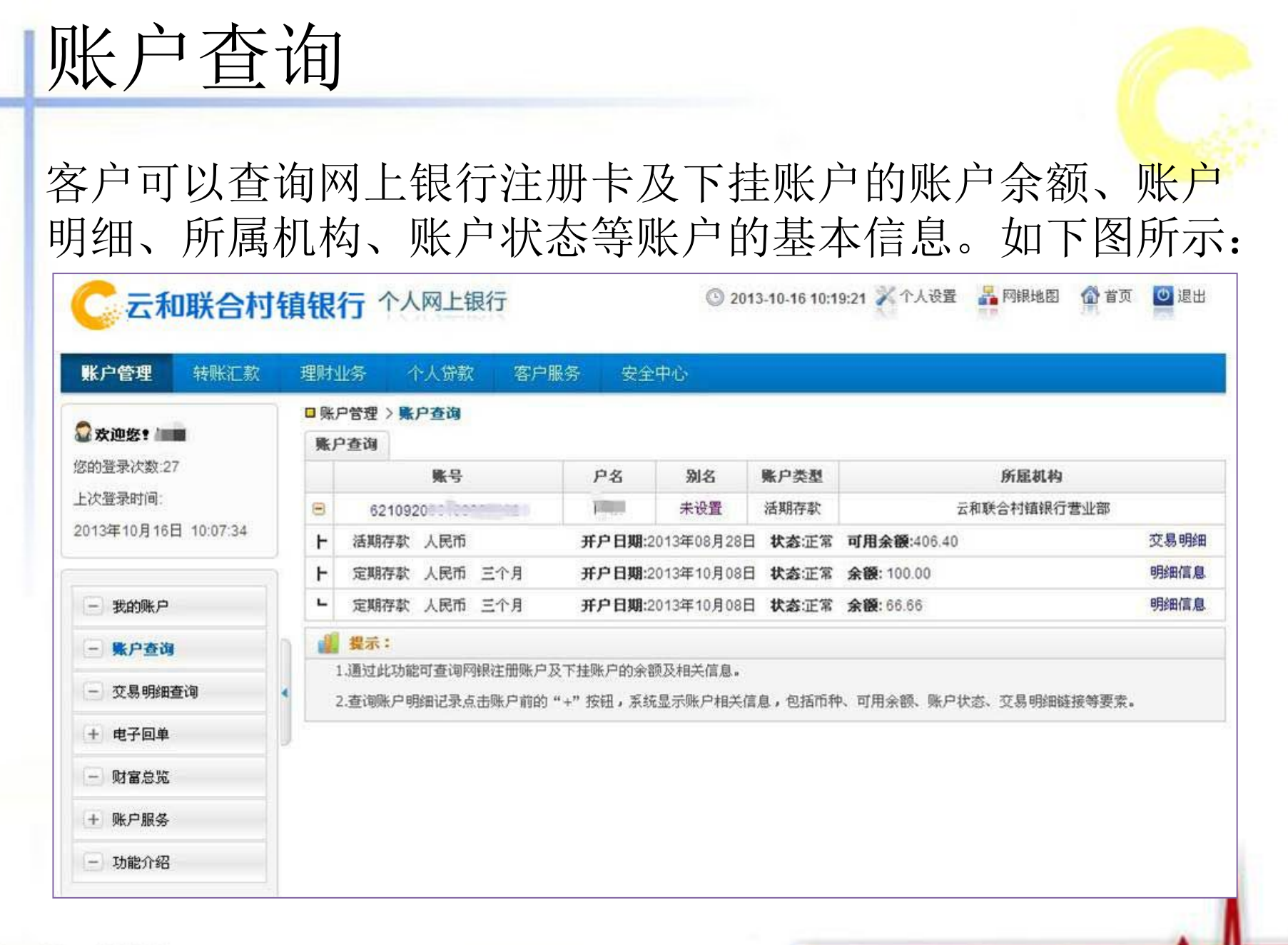

交易明细查询

客户每次可选择一个账号进行当日明细查询和历史明细查询, 账户历史明细查询只能查询最近一年内交易明细记录,查询 的交易明细可导出至文本和电子表格。如下图所示:

|                                                                              | 1541  | 理财业务                             | 个人贷款                      | 客户服务            | 安全中心       |               |                |          |      |        |
|------------------------------------------------------------------------------|-------|----------------------------------|---------------------------|-----------------|------------|---------------|----------------|----------|------|--------|
| 🖸 欢迎您!                                                                       |       | ■账户管理 > 3                        | 交易明细查询<br>[[[] + 19] · 19 |                 |            |               |                |          |      |        |
| 的登录次数:27                                                                     |       | 当日明細                             | 历史明细                      |                 |            |               |                |          |      | -      |
| 上次登录时间:                                                                      |       | * <u>-</u>                       | <b>E询卡账户:</b>             | 62109200        | [未设置       | ] 🕶           |                |          | 查询   | 1      |
| 2013年10月16日 10:                                                              | 07:34 |                                  | *子账户:                     | 人民币 活期存款        | 款 活期 可用余额: | 406.40元       | ~              |          |      |        |
|                                                                              |       |                                  |                           |                 |            |               |                |          |      |        |
| 一我的账户                                                                        |       | 亦見日期                             | 자원에.                      | 5 1673          | **         | 影白み婿          | 对方配口           | 对卡白女     | 論事   | 用涂     |
| - 账户查询                                                                       |       | 又 物 口 州                          | 소하려고                      | a. 107          | ι χω       | 98.7 JK 102   | 71/176 5       | 41/07-40 | 3435 | /II.es |
|                                                                              |       |                                  |                           |                 |            |               |                |          |      |        |
| - 交易明细查询                                                                     |       |                                  |                           |                 | 导出到TXT     | 导出到CSV        | \$1 Ep         |          |      |        |
| - 交易明细查询<br>+ 电子回单                                                           |       |                                  |                           | 13 <sup>4</sup> |            |               |                |          |      |        |
| <ul> <li>- 交易明细查询</li> <li>+ 电子回单</li> <li>- 财富总览</li> </ul>                 |       | 🧱 提示:                            |                           |                 |            |               |                |          |      |        |
| <ul> <li>- 交易明细查询</li> <li>+ 电子回单</li> <li>- 财富总览</li> <li>+ 账户服务</li> </ul> |       | <b>漫 提示:</b><br>1.可选"历<br>2.查询历史 | 史明細"或"当<br>明細可在一年内        | i日明细"查询当        | 日或历史的交易明   | 御记录。<br>明细记录。 | \$%\$枯春;何的时间 { | a        |      |        |

## 历史明细查询

#### 下图页面上默认为一个月

| 账户管理 转账汇款                                                                                    | Ŕ | 理财业务                                                                     | 个人贷款                                                                                         | 客户服                      | 务       | 安全中心                                            |                                      |                                            |         |                      |      |
|----------------------------------------------------------------------------------------------|---|--------------------------------------------------------------------------|----------------------------------------------------------------------------------------------|--------------------------|---------|-------------------------------------------------|--------------------------------------|--------------------------------------------|---------|----------------------|------|
|                                                                                              |   | □账户管理>                                                                   | 交易明细查询                                                                                       | la la                    |         |                                                 |                                      |                                            |         |                      |      |
| ▲ <b>女理愛!</b><br>約署录次数:27                                                                    |   | 当日明细                                                                     | 历史明细                                                                                         |                          |         |                                                 |                                      |                                            |         |                      |      |
| 上次登录时间:                                                                                      |   | * 3                                                                      | 查询卡/账户:                                                                                      | 6210920                  | ())<br> | [未设]                                            | £] 💌                                 |                                            |         | 查词                   |      |
| 2013年10月16日 10:07:34                                                                         |   |                                                                          | *子账户:                                                                                        | 人民币 湛                    | 期存款 清   | 話期 可用余额                                         | 颜:406.40元                            | *                                          |         |                      |      |
|                                                                                              |   | 查                                                                        | 询起止日期:                                                                                       | 20130910                 | 5       | <b>三</b> (11) (11) (11) (11) (11) (11) (11) (11 | 20131016                             |                                            |         |                      |      |
| - 账户查询                                                                                       | - |                                                                          |                                                                                              |                          |         |                                                 |                                      | 4 1 2 3 4                                  | 下一页) 共4 | 页至第                  | 页 确实 |
|                                                                                              | - | 交易日期                                                                     | 交易网                                                                                          | <u>۾</u>                 | 收入      | 支出                                              | 账户余额                                 | 对方账号                                       | 对方户名    | 猶要                   | 用途   |
| - 交易明细查询                                                                                     | 4 | 34, 60 H M                                                               |                                                                                              |                          |         |                                                 |                                      |                                            |         |                      |      |
| - 交易明细查询<br>+ 电子回单                                                                           | * | 2013年10月<br>15日                                                          | 云和联合村镇<br>营业部                                                                                | 真银行                      | 1.00    |                                                 | 406.40                               | 581                                        |         | 其它                   |      |
| <ul> <li>- 交易明銀查询</li> <li>+ 电子回单</li> <li>- 财富总览</li> </ul>                                 | • | 2013年10月<br>15日<br>2013年10月<br>15日                                       | 云和联合村销<br>营业部<br>云和联合村销<br>营业部                                                               | 真银行<br>真银行               | 1.00    | 1.00                                            | 406.40<br>405.40                     | 581                                        |         | IC<br>IC             |      |
| <ul> <li>- 交易明细查询</li> <li>+ 电子回单</li> <li>- 财富总览</li> <li>+ 账户服务</li> </ul>                 |   | 2013年10月<br>15日<br>2013年10月<br>15日<br>2013年10月                           | 云和联合村報<br>营业部<br>云和联合村報<br>营业部<br>云和联合村科                                                     | 真银行<br>真银行<br>真银行        | 1.00    | 1.00                                            | 406.40<br>405.40<br>406.40           | 581 581 581 581 581 581 581 581 581 581    |         | 其它<br>其它<br>其它       |      |
| <ul> <li>- 交易明銀查询</li> <li>+ 电子回单</li> <li>- 财富总览</li> <li>+ 账户服务</li> <li>- 功能介绍</li> </ul> |   | 2013年10月<br>15日<br>2013年10月<br>15日<br>2013年10月<br>12日<br>2013年10月        | 云和联合村<br>营业部<br>云和联合村<br>营业部<br>云和联合村<br>营业部<br>云和联合村<br>营业部<br>云和联合村<br>一                   | 真银行<br>真银行<br>旗银行        | 1.00    | 1.00                                            | 406.40<br>405.40<br>406.40           | 581 200 200 200 200 200 200 200 200 200 20 |         | ЦС<br>ЦС<br>ЦС       |      |
| <ul> <li>- 交易明细查询</li> <li>土 电子回单</li> <li>- 财富总览</li> <li>+ 账户服务</li> <li>- 功能介绍</li> </ul> |   | 2013年10月<br>15日<br>2013年10月<br>15日<br>2013年10月<br>12日<br>2013年10月<br>09日 | 云和联合村<br>营业部<br>云和联合村<br>营业部<br>云和联合村<br>营业部<br>云和联合村<br>营业部<br>云和联合村<br>雪业部<br>云和联合村<br>雪业部 | 真银行<br>真银行<br>旗银行<br>真银行 | 1.00    | 1.00<br>1.00<br>150.00                          | 406.40<br>405.40<br>406.40<br>407.40 | 581 581 581 581 581 581 581 581 581 581    |         | 其它<br>其它<br>其它<br>支付 |      |

### 电子回单查询

#### 为客户提供转账交易的电子回单查询服务。如下图所示:

|                      |    | EEWO 3 | 1E95*   |                 | XETU               |                    |          |              |   |          |
|----------------------|----|--------|---------|-----------------|--------------------|--------------------|----------|--------------|---|----------|
| 2 欢迎您!               |    | □账     | 户管理 > 电 | 子回单〉电子回单查询      |                    |                    |          |              |   |          |
| 多的登录次数:27            |    |        | 电子回单    |                 |                    |                    |          |              | * |          |
| 上次登录时间:              |    |        |         | 子回单号: P131 (打印) |                    |                    |          |              |   |          |
| 2013年10月16日 10:07:34 |    | -      | 电子回单号:  |                 |                    |                    |          |              |   |          |
|                      | n  |        |         | P - 5           |                    |                    | 户名       | T            |   |          |
| - 我的账户               | 5  |        | 付款人     | 账号              | 621                | 收款                 | 账<br>号   | 581          |   | 硫定       |
| - 交易明細查词             |    | 20     | -       | 开户银行            | 云和联合村镇银行营业部        | ~                  | 开户银      | 云和联合村镇银行营业部  |   | 单        |
| - 电子回单               | J. | 20     |         | * #             | 人民币(大写): 安元蓉 ¥1.00 | 民币(大写): 壹元差 ¥1.00元 |          |              |   | 単        |
| 电子回单查询 🕨             |    | 20     |         | 手续费             | ¥ 0.00元<br>行内转账    |                    |          |              |   | )半<br> 単 |
| 一财富总览                |    | 20     |         | 业务种类            |                    |                    |          |              |   | 庫        |
| + 账户服务               |    | 20     |         | は報復たい           | 夺县状态               | 亦                  | 六日 라다    |              |   | 単        |
|                      |    | 20     | 14      | THE ALL         | 2.001/105          |                    | 0 104-90 |              |   | 单        |
| 一功能介绍                |    | 20     | E A     |                 | 交易时间               | 201                | 13年10月   | 15日 17:08:01 |   | 単        |
|                      |    | 20     |         |                 | 预约转账日期             |                    |          |              |   | 单        |
|                      |    |        |         | 电子回单            |                    |                    |          |              |   |          |

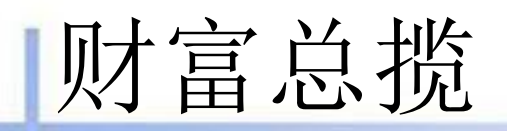

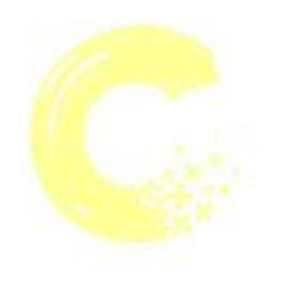

财富总揽可以集中关联您的账户信息, 使您更清楚, 直观的了解自己的资产和负债状况。如下图所示:

| 账户管理 转账汇款            | ( J | 戰財业务   | 个人贷款     | 客户服务              | 安全中心      |          |     |             |       |
|----------------------|-----|--------|----------|-------------------|-----------|----------|-----|-------------|-------|
|                      |     | ■账户管理: | 财富总览     |                   |           |          |     |             |       |
| ☑ 欢迎您 ■              |     | 我的资产   |          |                   |           |          |     |             |       |
| 图的登录次数:27            |     |        |          | 账号                |           | 账户类型     | 币种  | 资产市值(折合人民币) |       |
| 上次登录时间:              |     |        | 621092   | -ingent           |           | 活期存款     | 人民币 | 4           | 06.40 |
| 2013年10月16日 10:07:34 |     |        | 621092   |                   |           | 定期存款     | 人民币 | 1           | 00.00 |
|                      |     |        | 621092   | in the Boot and A |           | 定期存款     | 人民币 |             | 66.66 |
| 一 我的账户               |     |        |          |                   |           |          | 总计  | 5           | 73.06 |
| 一账户查询                | h   | 我的负债   |          |                   |           |          |     |             |       |
| 一交易明细查询              |     |        | 账号       |                   | 货款        | 长户类型     | 币种  | 负债市值(折合人民币) |       |
|                      |     |        |          |                   |           |          | 总计  |             | 0.00  |
| 土 电于回单               |     | 2 说明:  |          |                   |           |          |     |             |       |
| 一 财富总策               |     | 财富总策   | 可以集中关联密的 | 的账户信息,使您          | 更清楚,直观的了詹 | 自己的资产和负债 | 状况。 |             |       |
| + 账户服务               |     |        |          |                   |           |          |     |             |       |
|                      |     |        |          |                   |           |          |     |             |       |

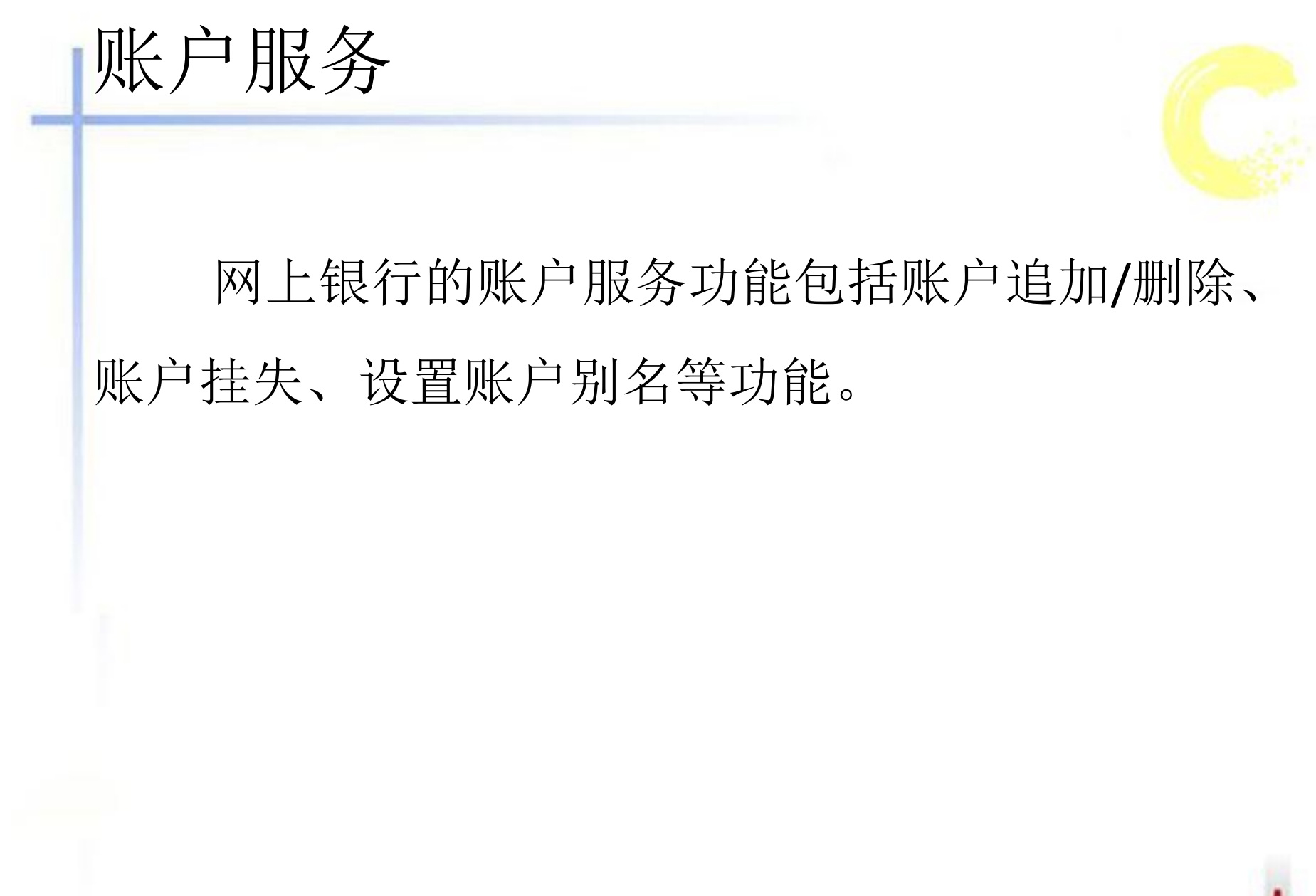

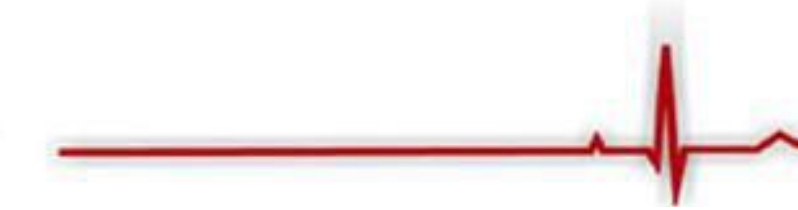

### 账户追加 / 删除

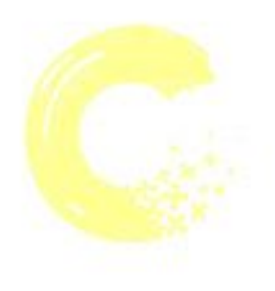

#### 为客户提供继续增加、删除账户等服务功能。 如下图所示:

| 户管理 年                                                                                                    | 報紙汇款    | - 3                                      | 里时业务                       | 个。                           | 人研究                        | 客户服务                             | 安全中心                           |                        |                  |      |
|----------------------------------------------------------------------------------------------------|---------|------------------------------------------|----------------------------|------------------------------|----------------------------|----------------------------------|--------------------------------|------------------------|------------------|------|
|                                                                                                    |         | 1                                        | □ 账户管:                     | 程 > 账户)                      | 服务>素                       | P追加/翻除                           |                                |                        |                  |      |
| <b>欢迎怒!</b>                                                                                                    |         |                                          | 账户追加                       | 加/難時余                        |                            |                                  |                                |                        |                  |      |
| 11日本(入現) 21                                                                                                    |         |                                          |                            |                              | 账号卡号                       | 8                                | 别名                             | 账户类型                   | 开户机构             | 签约状态 |
| <ul> <li>(200746月46日 4/</li> </ul>                                                                                                    | 0.07.24 |                                          | 0                          | 621                          |                            |                                  | 未设置                            | 活期存款                   | 云和联合村镇银行营业部      | 柜台签约 |
|                                                                                                    |         |                                          |                            |                              |                            |                                  | iste                           | EFF                    | \$P              |      |
| 我的账户                                                                                                    |         |                                          | - 100 - 440                |                              |                            |                                  |                                |                        |                  |      |
|                                                                                                    |         |                                          |                            | 44.4                         |                            |                                  |                                |                        |                  |      |
| 账户查询                                                                                                    | _       | 1                                        | 1.脉                        | P追加贏戶                        | 让蓝约,为                      | 只能进行查询业                          | 8,不能力理特殊                       | 业务:柜台签约的,              | 可办理查询及转账业务。      |      |
| <ul> <li>账户查询</li> <li>交易明细查询</li> </ul>                                                                                                 |         | •                                        | 1.账)<br>2.本<br>3.网         | 中追加服何<br>功能支持自<br>上追加只能      | 8上蓝约,5<br>1助追加或8<br>3添加与注意 | 只能进行查询业的<br>邮除本人在本行;<br>册阿银的账户姓; | 8,不能办理转账<br>F立的账户。<br>8、证件类型、证 | 业务;柜台签约的,<br>件号完全相同的陈户 | 可办理查询及转账业务。<br>• |      |
| <ul> <li>除户查询</li> <li>交易明細查询</li> <li>电子回单</li> </ul>                                                                                   |         | •                                        | 1.所)<br>2.本<br>3.网         | 中追加服何<br>防能支持自<br>上追加只能      | 3上蓝约,5<br>1助追加坡副<br>3添加与注册 | 只能进行查询业;<br>删除本人在本行;<br>册阿锦的陈户姓; | 8,不能力理转账<br>开立的账户。<br>5、证件类型、证 | 业务:柜台签约的,<br>件号完全相同的账户 | 可办理查询及转陈业务。<br>• |      |
| <ul> <li>账户查询</li> <li>又易明细查询</li> <li>电子回单</li> <li>财富总览</li> </ul>                                                                     |         |                                          | 1.账)<br>2.本<br>3.网         | P違加風戶<br>防能支持目<br>上這加只給      | 3上整约,5<br>1助追加坡8<br>2添加与注册 | 只能进行查询业;<br>删除本人在本行;<br>那阿纲的陈户姓; | 8,不能办理特殊<br>千立的账户。<br>6、证件类型、证 | 业务:相合至约的,              | 可办理查询及转账业务。<br>。 |      |
| <ul> <li>除户查询</li> <li>交易明细查询</li> <li>电子回单</li> <li>财富总览</li> <li>%户服务</li> </ul>                                                       |         | () • · · · · · · · · · · · · · · · · · · | 1.陈)<br>2.本<br>3.网         | 中違加風戶<br>防範支持自<br>上這加尺載      | 1上整约,5<br>1助追加或8<br>5添加将注册 | 只能进行查询业:<br>邮除本人在本行:<br>册闷锅的殊户姓: | 8,不能办理转新<br>千立的账户。<br>5、证件类型、证 | 业务:相合差约的,              | 可办理查询及转账业务。      |      |
| <ul> <li>一 账户查询</li> <li>· 交易明细查询</li> <li>· 电子回单</li> <li>· 财富总览</li> <li>· 账户服务</li> <li>· 账户服务</li> <li>· 账户追加删除</li> </ul>           |         | 0 · · · · · · · ·                        | 1000<br>1000<br>2本7<br>3.利 | ■ - ● 追加庫向<br>助能支持自<br>上退加只給 | 3上蓝约,5<br>1助追加坡副<br>1添加与注册 | 只能进行查询业;<br>邮除本人在本行;<br>册网眼的陈户姓; | 8,不能力理转新<br>千立的账户。<br>8、证件类型、证 | 业务:相合差约的,              | 可办理查询及转账业务。<br>。 |      |
| <ul> <li>一 账户查词</li> <li>· 交易明细查词</li> <li>· 电子回单</li> <li>· 财富总览</li> <li>· 账户服务</li> <li>账户股加删除</li> <li>账户挂失</li> </ul>               |         |                                          | 1.账<br>1.账<br>3.刑          | ■ 追加庫府<br>防能支持目<br>上退加只給     | 3上整约,5<br>1助追加吸服<br>2添加与注册 | 只能进行查询业;<br>邮除本人在本行;<br>册阿钢的陈户姓; | 8,不能力理转新<br>千立的账户。<br>8、证件类量、证 | 业务:相合差约的,              | 可办理查询及转账业务。<br>。 |      |
| <ul> <li>一 账户查词</li> <li>- 交易明細查词</li> <li>- 电子回单</li> <li>- 财富总览</li> <li>- 账户服务</li> <li>账户服务</li> <li>账户挂失</li> <li>账户别名设置</li> </ul> |         |                                          | 1.账<br>1.账<br>3.刑          | Pi追加庫向<br>防能文持目<br>上遗加只能     | 1上整约,5<br>1助追加來<br>1添加与注於  | 只能进行查询业;<br>邮除本人在本行;<br>册阿钢的陈户姓; | 8,不能力理转新<br>开立的账户。<br>8、证件类量、证 | 业务:相合至约的,              | 可办理查询及转账业务。      |      |

### 账户挂失

#### 在这挂失为口头挂失,在紧急情况下保障客户资金安全。 如下图所示:

| <b>账户管理</b> 特账汇款     | 理财业务  | 5 个人贷款 客户服务              | F 安全中心    |            |                      |          |
|----------------------|-------|--------------------------|-----------|------------|----------------------|----------|
| 🔿 35 in #2 •         | □ 账户管 | 7理 > 账户服务 > 账户挂失         |           |            |                      |          |
| ● 从理念:<br>你的答录》次数·27 | 账户挂   | 失流程: > 点击想要挂失的账户         | ▶ 账户挂失    |            |                      |          |
| 上次登录时间:              | 第一步:) | 点击想要挂失的账户                |           |            |                      |          |
| 2013年10月16日 10:07:34 |       | 账号/卡号                    | 别名        | 账户类型       | 开户机构                 | 签约状态     |
|                      | 0     | 6210920                  | 未设置       | 活期存款       | 云和联合村镇银行营业部          | 柜台签约     |
| 一我的账户                |       |                          |           | 账户社生       |                      |          |
| 一账户查询                |       | 1993                     |           | NO JEX     |                      |          |
| - 交易明细查询             |       | 【示:<br>【法告为口头共告,有效期为5天,】 | 事你在5日内到账户 | モロ書小図占九理です | *#牛毛绣 加5日内不予九理,毛纹终白; | h@234    |
| 土 电子回单               | 2.注   | 册网银的账户挂失后,该账户的相          | 面业务与网上业务  | 不予受理。      |                      | AND TE . |
| 一 财富总览               |       |                          |           |            |                      |          |
| 一张户服务                |       |                          |           |            |                      |          |
| 账户追加删除               |       |                          |           |            |                      |          |
| 账户挂失 ▶               |       |                          |           |            |                      |          |
| 账户别名设置               |       |                          |           |            |                      |          |
|                      |       |                          |           |            |                      |          |

### 设置网银账户别名

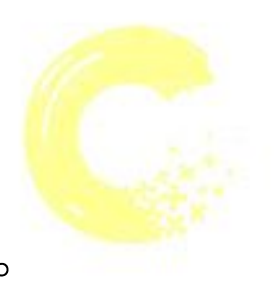

#### 客户可根据账户类别设置别名,方便对账户进行管理。 如下图所示:

| <b>账尸管理</b> 转账汇款                                                                                                    | 理财业务 个人资款 客户服务                        | 安全中心      |       |            |  |
|----------------------------------------------------------------------------------------------------|---------------------------------------|-----------|-------|------------|--|
| ☆ 欢迎您     ☆     ☆     ☆     ☆     ☆     ☆     ☆     ☆     ☆     ☆     ☆     ☆     ☆     ☆     ☆     ☆     ☆     ☆     ☆     ☆     ☆     ☆     ☆     ☆     ☆     ☆     ☆     ☆     ☆     ☆     ☆     ☆     ☆     ☆     ☆     ☆     ☆     ☆     ☆     ☆     ☆     ☆     ☆     ☆     ☆     ☆     ☆     ☆     ☆     ☆     ☆     ☆     ☆     ☆     ☆     ☆     ☆     ☆     ☆     ☆     ☆     ☆     ☆     ☆     ☆     ☆     ☆     ☆     ☆     ☆     ☆     ☆     ☆     ☆     ☆     ☆     ☆     ☆     ☆     ☆     ☆     ☆     ☆     ☆     ☆     ☆     ☆     ☆     ☆     ☆     ☆     ☆     ☆     ☆     ☆     ☆     ☆     ☆     ☆     ☆     ☆     ☆     ☆     ☆     ☆     ☆     ☆     ☆     ☆     ☆     ☆     ☆     ☆     ☆     ☆     ☆     ☆     ☆     ☆     ☆     ☆     ☆     ☆     ☆     ☆     ☆     ☆     ☆     ☆     ☆     ☆     ☆     ☆     ☆     ☆     ☆     ☆     ☆     ☆     ☆     ☆     ☆     ☆     ☆     ☆     ☆     ☆     ☆     ☆     ☆     ☆     ☆     ☆     ☆     ☆     ☆     ☆     ☆     ☆     ☆     ☆     ☆     ☆     ☆     ☆     ☆     ☆     ☆     ☆     ☆     ☆     ☆     ☆     ☆     ☆     ☆     ☆     ☆     ☆     ☆     ☆     ☆     ☆     ☆     ☆     ☆     ☆     ☆     ☆     ☆     ☆     ☆     ☆     ☆     ☆     ☆     ☆     ☆     ☆     ☆     ☆     ☆     ☆     ☆     ☆     ☆     ☆     ☆     ☆     ☆     ☆     ☆     ☆     ☆     ☆     ☆     ☆     ☆     ☆     ☆     ☆     ☆     ☆     ☆     ☆     ☆     ☆     ☆     ☆     ☆     ☆     ☆     ☆     ☆     ☆     ☆     ☆     ☆     ☆     ☆     ☆     ☆     ☆     ☆     ☆     ☆     ☆     ☆     ☆     ☆     ☆     ☆     ☆     ☆     ☆     ☆     ☆     ☆     ☆     ☆     ☆     ☆     ☆     ☆     ☆     ☆     ☆     ☆     ☆     ☆     ☆     ☆     ☆     ☆     ☆     ☆     ☆     ☆     ☆     ☆     ☆     ☆     ☆     ☆     ☆     ☆     ☆     ☆     ☆     ☆     ☆     ☆     ☆     ☆     ☆     ☆     ☆     ☆     ☆     ☆     ☆     ☆     ☆ | □账户管理 >账户服务 > 账户别名设置<br>账户别名设置        |           |       | 11.<br>12. |  |
| 您的登录。                                                                                                    | 账号                                    | 户名        | 别名    |            |  |
| 上次登录时间:                                                                                                    | 6210920                               | Report of | 1234  |            |  |
| 一我的账户                                                                                                    | 2 2 2 2 2 2 2 2 2 2 2 2 2 2 2 2 2 2 2 |           | NE VA |            |  |
| 一账户查询                                                                                                    | 1.可设置或修改网银账户别名。                       |           |       | 2          |  |
| 一交易明细查询                                                                                                    | 2.账户别名最多只能输入20个字符或10个初                | (字。       |       |            |  |
| + 电子回单                                                                                                    |                                       |           |       |            |  |
| 一财富总览                                                                                                    |                                       |           |       |            |  |
| - 账户服务                                                                                                    |                                       |           |       |            |  |
| 账户追加删除                                                                                                    |                                       |           |       |            |  |
| 账户挂失                                                                                                    |                                       |           |       |            |  |
| 账户别名设置                                                                                                    |                                       |           |       |            |  |
|                                                                                                    |                                       |           |       |            |  |

### 转账功能

- 一、行内转账:客户可以向杭州联合银行系统内(如:云和 联合村镇银行、义乌联合村镇银行等)的单位或个人结 算账户进行办理人民币转账的业务。
- 二、 跨行转账:客户可以向开立在其他银行的单位或个人结 算账户进行办理人民币转账的业务。
- 三、批量转账:客户可以以".xls"文件的方式提交多笔行内转账信息,进行行内转账业务。
- 四、转账结果查询:客户选择输入起始日期、交易金额等条件,查询在当天或最近三个月内网上银行转账的交易记录。
- 五、常用收款人管理:客户可通过该功能对收款账户信息进 行新增、删除和修改。

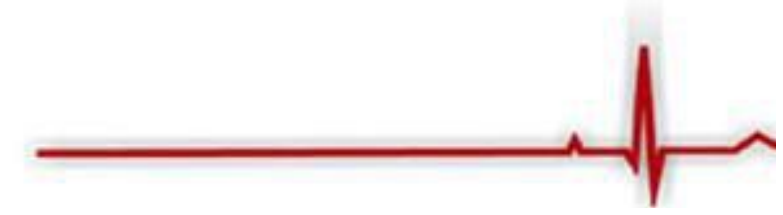

### 行内转账

- 在下拉框中选择付款账号,填写收款人账号、户名,也可以点击"常用收款人"从收款人名册中选择转入账户;
- 2. 确认无误后请插入USBKEY,输入USBKEY密码提交。

#### 如下图所示:

| 账户管理转账汇款                                 | 理财业务 个人贷      | 文 客户服务      | 安全中心           |                |  |  |
|------------------------------------------|---------------|-------------|----------------|----------------|--|--|
| Carlander Hiller                         | □ 转账汇款 > 行内转账 |             |                |                |  |  |
| ◎ 女理念:<br>你的登录次数·27                      | 行内转账流程: ▶ 选择  | 付款账户 » 填写收款 | 以账户信息 > 墳写交易金1 | 發信息 ▶ 确认转账汇款信息 |  |  |
| 上次登录时间:                                  | 第一步:请选择付款账户   |             |                |                |  |  |
| 2013年10月16日 10:07:34                     | * 付款账         | 6210920     | * [未设置] 💙      |                |  |  |
|                                          | * 余           | 页: 人民币 可用余  | 额:406.40       |                |  |  |
| <ul> <li>行内转账</li> <li>- 篩行转账</li> </ul> | 第二步:请填写收款账户   | 信息          |                |                |  |  |
| 一批量转账                                    | • 收款账         | •:          | 常用收            | 款人             |  |  |
| 一转账结果查询                                  | • 收款账户名       | <b>F</b> :  |                |                |  |  |
| 一 常用收款人管理                                | 第三步:请填写交易金领   | 及相关信息       |                |                |  |  |
| 一 功能介绍                                   | * 付款金         | <b>D</b> :  | 1              |                |  |  |
|                                          | 付款金额大         | 5:          |                |                |  |  |
|                                          | * 用)          | a: 还款       | *              |                |  |  |
|                                          | PB            | r:          |                |                |  |  |
|                                          |               |             |                | -15            |  |  |

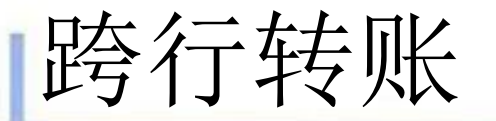

在下拉框中选择付款账号,填写收款人账号、户名、 银行名称,也可以点击"常用收款人"从收款人名册中 选择转入账户;确认无误后请插入USBKEY,输入 USBKEY密码提交。如下图所示:

| 账户管理 转账汇款                                    | 理财业务    | 个人贷款      | 客户服务                  | 安全中心                 |          |  |  |
|----------------------------------------------|---------|-----------|-----------------------|----------------------|----------|--|--|
| <b>.</b>                                     | □ 转账汇款  | > 跨行转账    |                       |                      |          |  |  |
| <b>安迎悠</b><br>(605) (1997) (1997)            | 跨行转账流   | 程: ▶ 选择付募 | 饮账户 > 填写收录            | 【「「「」」> 填写交易金额信息 > 3 | 确认转账汇款信息 |  |  |
| 上次登录时间:                                      | 第一步:请选  | 择付款账户     |                       |                      |          |  |  |
| 2013年10月16日 10:07:34                         |         | * 付款账户:   | 6210                  | +[未设置] 🗸             |          |  |  |
| <ul> <li>一 行内转账</li> <li>一 跨行转账</li> </ul>   |         | * 余额:     | 人民币 可用余               | 额:406.40             | ~        |  |  |
|                                              | 第二步:请填  | 写收款账户信息   |                       |                      |          |  |  |
| - 跨行转账                                       |         |           | 1                     | Torran and a         |          |  |  |
| <ul> <li>一 批量转账</li> <li>一 转账结果查询</li> </ul> | *       | * 收款账户:   | 12345678<br>1234 5678 | 常用收款人                |          |  |  |
|                                              |         | 收款账户名称:   |                       |                      |          |  |  |
| - 常用收款人管理                                    |         | 收款银行行名:   |                       | 查询                   | 收款行      |  |  |
| 一功能介绍                                        |         | 收款银行行号:   |                       |                      |          |  |  |
|                                              | 第三步: 请求 | (写交易金额及)  | 相关信息                  |                      |          |  |  |
|                                              |         | * 交易金额:   |                       |                      |          |  |  |
|                                              |         | 大写金额:     |                       |                      |          |  |  |
|                                              |         | * 用途:     | 还款                    | ~                    |          |  |  |
|                                              |         | 附言:       |                       |                      |          |  |  |
|                                              |         |           |                       |                      |          |  |  |

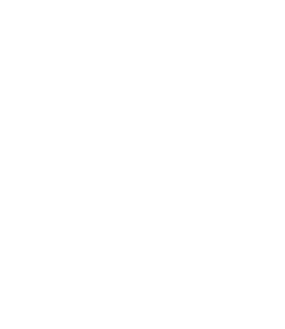

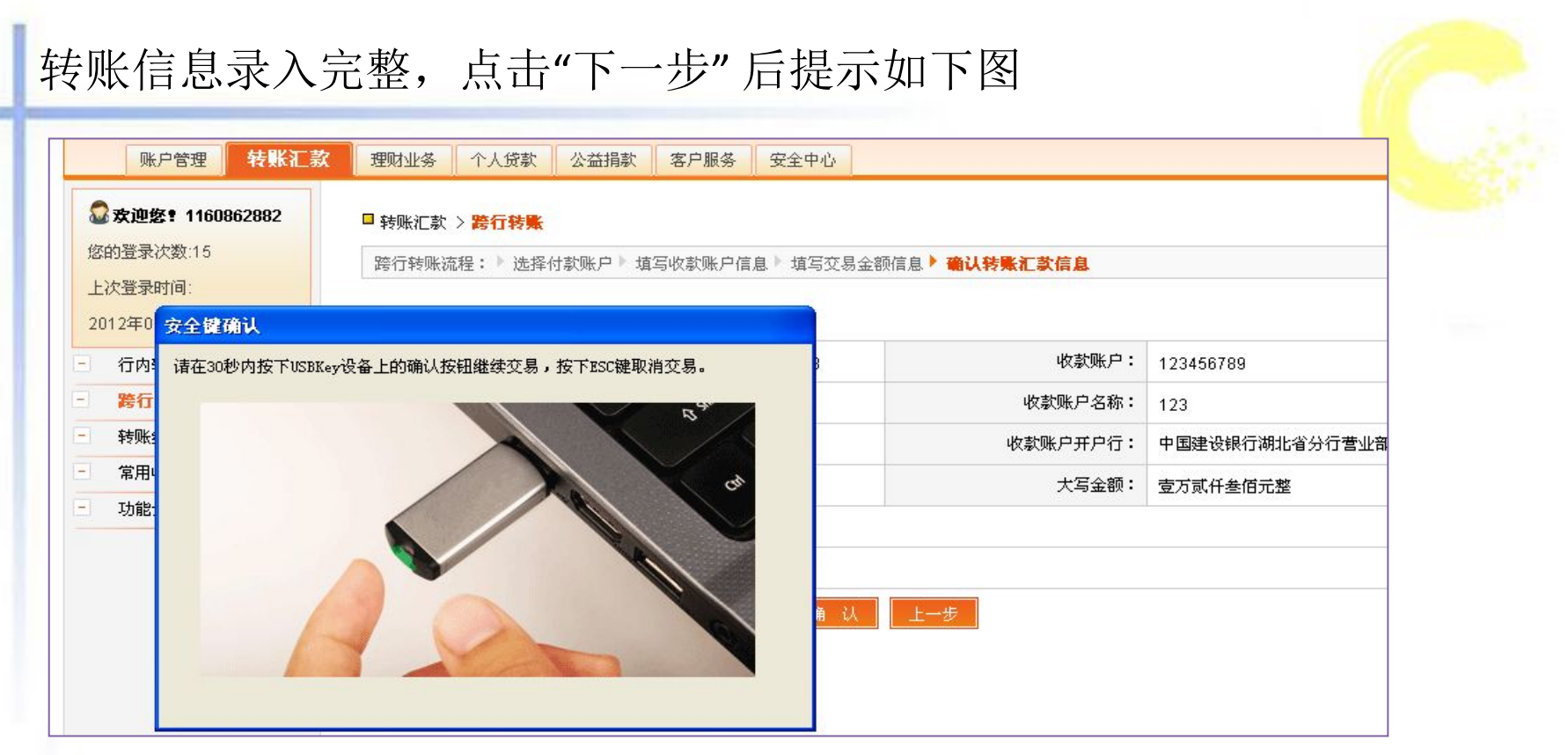

#### 如图示操作后,输入密码,点击"确定"

| 输入 | 、USBKey口令:   |      | ── 使用软键盘 |  |
|----|--------------|------|----------|--|
| 敬告 | 计用户口令必须为 6-8 | 个字符! |          |  |
|    | 确定           | 取消   |          |  |

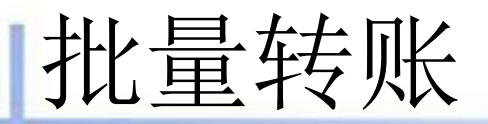

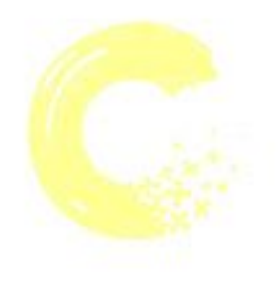

输入批量转账总笔数、总金额、导入批量转账模板后点击 "下一步",后面操作同"行内转账";确认无误后请插入 USBKEY,输入USBKEY密码提交。如下图所示:

| 账户管理 转账汇款            | 理解扎    | ·芬 个人贷款                    | 客户服务                   | 安全中心                                            |                     |                      |             |         |
|----------------------|--------|----------------------------|------------------------|-------------------------------------------------|---------------------|----------------------|-------------|---------|
| Cate Strater a       | D \$99 | E汇款 > 批量转账                 |                        |                                                 |                     |                      |             |         |
| W 林思路T               | 批型     | 转账流程: ▶ <b>批量转</b>         | <b>朱提交 &gt;</b> 批量转列   | 账确认 ≥ 批量转账结果                                    |                     |                      |             |         |
| 上次臺茶时间:              | 18.6   | 文件提交                       |                        |                                                 |                     |                      |             |         |
| 2013年10月16日 10:07:34 |        |                            |                        |                                                 |                     |                      | 推量转标模       | 40 F 40 |
|                      |        | *总笔数:                      | 10                     |                                                 |                     | 请输入总施数               | 不大于504      | 6       |
| - 行内转账               |        | * 总金额:                     | 800.00                 |                                                 |                     | 请输入总会管               | (元)         |         |
| - \$9599%            | 9      | 大写金额:                      | 拥佰元整                   |                                                 |                     |                      |             |         |
| - 批量转载               |        | "批量文件:                     | D:\我的文档\桌              | 真面\个人推 浏览                                       |                     | 文件格式为.x8             | Ú.          |         |
| - 转账结果查询             | 1      |                            |                        | <b>७</b> -५ 🖬 🕱 🖞                               |                     |                      |             |         |
| 一 常用收款人管理            | 1      | 提示:                        |                        |                                                 |                     |                      |             |         |
| 一功能介绍                | 1      | 批量转账只限行内转用                 |                        |                                                 |                     |                      |             |         |
|                      | 2      | 一个批量文件量大可证                 | 录50笔转账信息,              | ,超过此数目请分批上传。                                    |                     |                      |             |         |
|                      | 3      | 该业务提交前请先关闭                 | 清上传的文件。                | and an and a second second second second        | 100 Aug and 100     |                      |             |         |
|                      |        | 加采系统出现错误信息                 | · 请立即进行又易              | 易明细查词,确认又易是否成功,请勿<br>http://www.aitenterza.com/ | 重复转账。<br>基认以应为的你一点! | 6 J C (2 61 X /~ 7   | -           |         |
|                      |        | (上版文件中的版户、)<br>(为系统默认显示,不能 | · 山、 玉秋、 州北へ<br>(手工录入。 | 3/32/8699,增任总督中正确。王朝83                          | 30/00/03/4/02 + 3/9 | 0.19170106.0019102.9 | 120807-0 25 |         |
|                      |        | 计数据显然语言描写                  | NOTCONFIDENCE          |                                                 |                     |                      |             |         |

### 转账结果查询

#### 可查询到近期十笔转账交易明细

| 账户管理               | 转账汇款     |   | 里财业务 🚽     | 个人贷款 客户服    | 發务 安全中心 |                                                                                                    |                                              |        |      |
|--------------------|----------|---|------------|-------------|---------|----------------------------------------------------------------------------------------------------|----------------------------------------------|--------|------|
| 2 安迪你              |          |   | □ 转账汇款 > 转 | 账结果查询       |         |                                                                                                    |                                              |        |      |
| 7的容易)や数-27         |          |   | 最近10笔交易    | 列表          |         | 20072200                                                                                                    |                                              | 101-01 |      |
|                    |          |   | 瀛水号        | 交易日期        | 付款账户    | 收款人                                                                                                    | 收款账户                                         | 金額     | 交易结别 |
| [伏宜求时]]            |          |   | P1315983   | 2013年10月15日 | 621092  |                                                                                                    | 581.                                         | 1.00   | 交易成功 |
| 013年10月16日         | 10:07:34 |   | P1314873   | 2013年10月12日 | 62109   | and the second second                                                                                                    | 58                                           | 1.00   | 交易成功 |
|                    |          |   | P1310587   | 2013年10月09日 | 62109   | and the second second se | A Designation of the Andrews of              | 150.00 | 交易成功 |
| 一行内转账              |          |   | P1318819   | 2013年10月09日 | 62109   | ACCESSION OF                                                                                                    | 4                                            | 1.00   | 交易成功 |
| - 陈行林能             |          | 0 | P1301468   | 2013年09月29日 | 621092  | 11000                                                                                                    | 62 62 60 60 60 60 60 60 60 60 60 60 60 60 60 | 1.00   | 交易成功 |
| <i>1</i> 1№54 LT#4 |          | 8 | P1300344   | 2013年09月29日 | 621092  | 1000                                                                                                    | 20101                                        | 1.00   | 交易成功 |
| 一批量转账              |          | * | P1302685   | 2013年09月25日 | 621092  | and the second                                                                                                    | 5239                                         | 1.00   | 交易成功 |
| - 转账结果             | 查询       | 2 | P1302152   | 2013年09月25日 | 621092  | ISTREES.                                                                                                    | 62                                           | 1.00   | 交易成功 |
| 一 常田收む             | 祭御       |   | P1301807   | 2013年09月25日 | 621092  | in the second                                                                                                    | 6228                                         | 1.00   | 交易成功 |
|                    | (BAI     |   | P1301355   | 2013年09月25日 | 621091  | and a                                                                                                    | 409                                          | 1.00   | 交易成功 |
| - 功能介绍             |          |   |            |             |         |                                                                                                    |                                              |        | 查询更新 |
|                    |          |   | 🚛 提示:      |             |         |                                                                                                    |                                              |        |      |

### 转账结果查询(续)

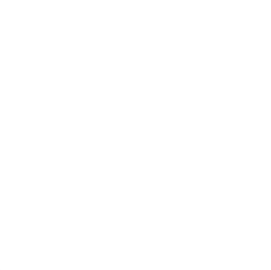

点击"查询更多"可查询最近一年内的交易明细记录。 如下图:

| 账尸管埋               | 特點沿款       | 理财业务                                  | 个人贸叙          | 各尸版务     | 安全中心    |    |    |  |
|--------------------|------------|---------------------------------------|---------------|----------|---------|----|----|--|
| n ala 200 44       |            | □ 转账汇款                                | > 转账结果查询      |          |         |    |    |  |
| ◎ 女世窓<br>家的容易〉を数・2 | 7          | 转账结果查                                 | Ell           |          |         |    |    |  |
| 上次登录时间:            |            |                                       | 付款账号:         | 全部账号     |         | ~  | 查询 |  |
| 2013年10月16         | 日 10:07:34 |                                       | 起止日期:         | 20130916 | 201310  | 16 |    |  |
|                    |            |                                       | 收款账户:         |          |         | ]  |    |  |
| 一行内转账              |            | 1                                     | 收款账户名称:       | -        |         | 1  |    |  |
| 一 跨行转账             |            |                                       |               |          |         |    |    |  |
| 一批量转账              |            | · · · · · · · · · · · · · · · · · · · | 。<br> 结果出现"状态 | 未知",请点击道 | 进行查证。   |    |    |  |
| - 转账结果             | 查询         | 2.点击每                                 | 条记录的流水号       | 可查询到相应的打 | 皆令明细信息。 |    |    |  |
| 一 常用收款             | 人管理        |                                       |               |          |         |    |    |  |
| 一功能介绍              |            |                                       |               |          |         |    |    |  |
|                    |            |                                       |               |          |         |    |    |  |

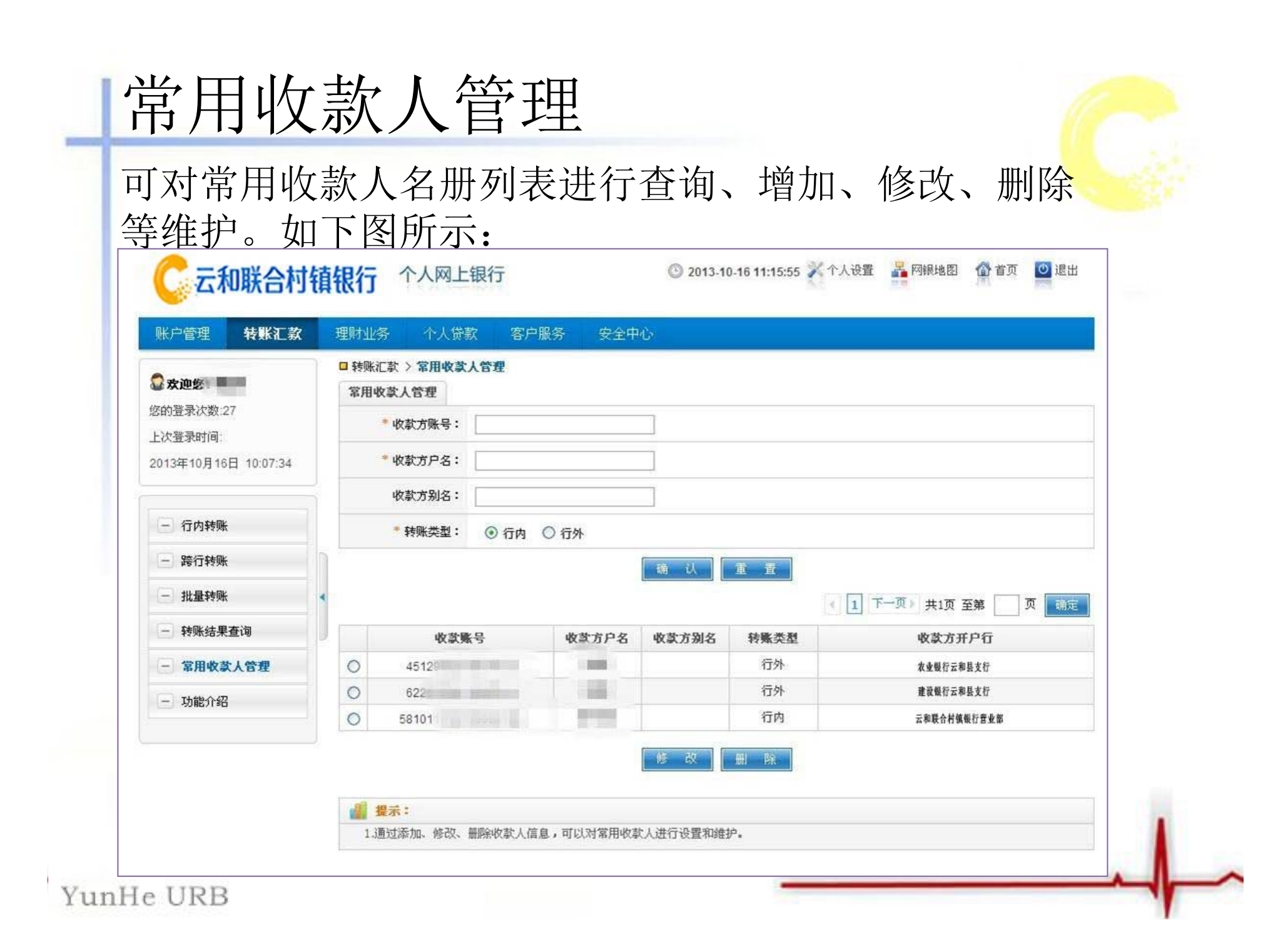

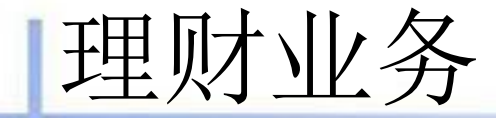

### 理财业务是指为客户提供活期转定期、定期 转活期、活期转通知、通知转活期业务

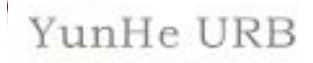

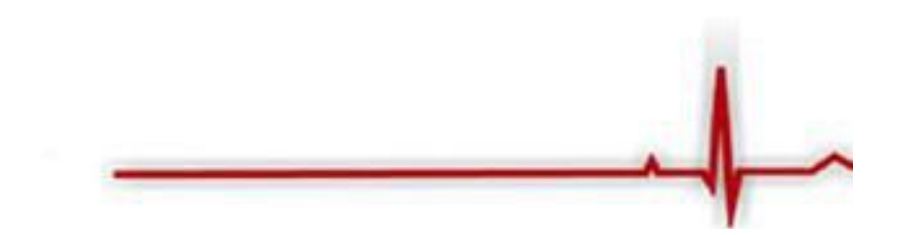

### 活期转定期

#### 为客户提供活期存款转定期存款的功能,如下图:

| 账户管理 转账汇款                             | 理财业务                      | 个人贷款                               | 客户服务                  | 安全中心      |             |          |  |  |
|---------------------------------------|---------------------------|------------------------------------|-----------------------|-----------|-------------|----------|--|--|
| ☆ 欢迎您:     ☆ ☆ ☆ 29     と     次 登录时间: | □ 理财业务<br>活期转定期<br>第一步:请选 | > 定期存款 > 結<br>流程: > 选择執<br>降勢出卡或活用 | 期转定期<br>出卡或活期账户<br>账户 | ▶ 选择转入卡或则 | 於户 > 描写交易信息 | ▶ 确认交易信息 |  |  |
| 2013年10月16日 14:01:58                  |                           | 转出卡账户:                             | 621092                | ,一一、未设    | E] 🖌        |          |  |  |
| - 定期存款                                |                           | * 余额:                              | 人民币 可用余               | 额:406.40  |             | ~        |  |  |
| 活期转定期 🕨                               | 第二步:清选                    | 降转入卡或账户                            |                       |           |             |          |  |  |
| 定期转活期                                 | •                         | 转入卡账户:                             | 621092                | ~         |             |          |  |  |
| + 通知存款                                | 第三步: 诸雄                   | 写交易金額及相                            | 相关信息                  |           |             |          |  |  |
| 一功能介绍                                 |                           | * 交易金额:                            | 50.00                 |           |             |          |  |  |
|                                       |                           | 交易金额大写:                            | 伍拾元整                  |           |             |          |  |  |
|                                       |                           | * 存期:                              | 三个月 🚩                 |           |             |          |  |  |
|                                       |                           | 创期自动转存:                            |                       |           |             |          |  |  |
|                                       |                           | 备注:                                | 13<br>                |           |             |          |  |  |
|                                       |                           |                                    |                       |           | 下一步         |          |  |  |

### 定期转活期

### 为客户提供定期存款转活期存款的功能,如下图:

| 账户管理 转                  | 账汇款    | 理财业务     | 个人贷款      | 客户服务    | 安全中心                                  |             |         |   |  |
|-------------------------|--------|----------|-----------|---------|---------------------------------------|-------------|---------|---|--|
| And the local distances |        | □ 理财业务 > | 定期存款 > 定  | 期转活期    |                                       |             |         |   |  |
| · 次理整: 29               |        | 定期转活期    | 流程: ▶ 选择转 | 出卡或定期账户 | ▶ 选择转入卡或活期                            | 明账户 > 填写交易信 | 息》确认交易保 | 息 |  |
| 上次登录时间:                 |        | 第一步:请选   | 译转出卡或定期   | 账户      |                                       |             |         |   |  |
| 2013年10月16日 14          | :01:58 |          | 转出卡账户:    | 62109   | +[未设置]                                |             |         |   |  |
|                         |        |          | * 定期账户:   | 人民币 定期存 | 歡 三个月 余额:10                           | 0.00        | *       |   |  |
| 一」 定期存款<br>活期转定期        |        | 第二步:诸选   | 译转入卡或活现   | 账户      |                                       |             |         |   |  |
| 定期转活期                   | •      |          | 转入卡账户:    | 6210920 | · · · · · · · · · · · · · · · · · · · |             |         |   |  |
| + 通知存款                  |        | 第三步: 诸埴  | 写交易金額及林   | 目关信息    |                                       |             |         |   |  |
| 一功能介绍                   |        |          | * 交易金额:   | 100.00  |                                       |             |         |   |  |
|                         |        | 3        | 2易金额大写:   | 壹佰元整    |                                       |             |         |   |  |
|                         |        |          | 备注:       |         |                                       |             |         |   |  |
|                         |        |          |           |         |                                       | 下一步         |         |   |  |

### 活期转通知

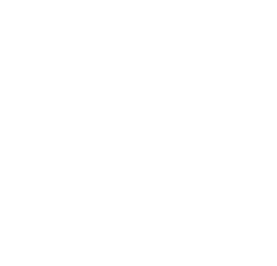

#### 为客户提供活期存款转通知存款的功能,如下图:

| 账户管理 转账汇款                                                            | 理財业务 小人贷款 客户服务 安全中心                                  |                   |  |  |  |  |  |  |  |
|----------------------------------------------------------------------|------------------------------------------------------|-------------------|--|--|--|--|--|--|--|
| 0                                                                    | □ 理财业务 > 通知存款 > 活脚转通知                                |                   |  |  |  |  |  |  |  |
| (次約音录次数 30)                                                          | 活期转通知存款流程: > 选择转出卡或活期除户 > 选择转入卡或账户 > 積写交易信息 > 确认交易信息 |                   |  |  |  |  |  |  |  |
| 上次董录时间                                                               | 第一步:请选择转出卡或活则账户                                      |                   |  |  |  |  |  |  |  |
| 2013年10月16日 14:18:08                                                 | ● 转出卡殊户: 62109: [未设置] ▼                              |                   |  |  |  |  |  |  |  |
|                                                                      | * 余额: 人民市 可用余额: 100000 💙                             |                   |  |  |  |  |  |  |  |
| 十 足利仔承                                                               | 第二步:请选择转入卡或账户                                        |                   |  |  |  |  |  |  |  |
| <ul> <li>通知存款</li> <li>活期转通知</li> <li>通知转活期</li> <li>功能介绍</li> </ul> | ● 转入卡账户: 621090 0000000000000000000000000000000000   |                   |  |  |  |  |  |  |  |
|                                                                      | 4<br>第三步: 请填写交易全瓣及相关信息                               | 第三步: 请填写交易金额及相关信息 |  |  |  |  |  |  |  |
|                                                                      |                                                      |                   |  |  |  |  |  |  |  |
| - 40160196                                                           | スの重新・ 50,000.00<br>カラム語十字・ 仮で温教                      |                   |  |  |  |  |  |  |  |
|                                                                      |                                                      |                   |  |  |  |  |  |  |  |
|                                                                      |                                                      |                   |  |  |  |  |  |  |  |
|                                                                      |                                                      |                   |  |  |  |  |  |  |  |
|                                                                      | wit.                                                 |                   |  |  |  |  |  |  |  |
|                                                                      |                                                      |                   |  |  |  |  |  |  |  |
|                                                                      | (K) (K) (K) (K) (K) (K) (K) (K) (K) (K)              |                   |  |  |  |  |  |  |  |
|                                                                      | 个人客户起存金额为50,000元。                                    |                   |  |  |  |  |  |  |  |

### 通知转活期

#### 为客户提供通知存款转活期存款的功能,如下图:

| 账户管理 转账汇款            | 理財业务                                                               | 个人贷款             | 客户服务       | 安全中心       |  |  |  |  |
|----------------------|--------------------------------------------------------------------|------------------|------------|------------|--|--|--|--|
|                      | □ 理财业约                                                             | § > 通知存款 > 1     | 加转活期       |            |  |  |  |  |
|                      | 通知转活期流程: > 选择转出卡或账户 > 选择转入卡或活期账户 > <b>填写交易信息</b> > 选择通知记录 > 确认交易信息 |                  |            |            |  |  |  |  |
| 上次登录时间:              | 第一步:请选择转出卡或定期账户                                                    |                  |            |            |  |  |  |  |
| 2013年10月16日 14:18:08 | ●转出卡/账户: 62109200 [未设置]                                            |                  |            |            |  |  |  |  |
| 1. 合相方称              |                                                                    | * 通知存款账户:        |            |            |  |  |  |  |
| T EANTEL             | 第二步:诸选择转入卡或活期账户                                                    |                  |            |            |  |  |  |  |
| 一 通知存款<br>活期转通知      |                                                                    | ●转入卡账户: 62109200 |            |            |  |  |  |  |
| 通知转活期 ▶              | 開 ▶ 第三步:请填写交易金额及相关信息                                               |                  |            |            |  |  |  |  |
| - 功能介绍               |                                                                    | * 交易金额:          | 50,000.00  |            |  |  |  |  |
|                      |                                                                    | 交易金额大写:          | 伍万元整       |            |  |  |  |  |
|                      |                                                                    | 备注:              |            |            |  |  |  |  |
|                      |                                                                    |                  | 6. <u></u> | <b>下一步</b> |  |  |  |  |
|                      | ₫ 異                                                                | Ř.               |            |            |  |  |  |  |

### 个人贷款

#### 1、贷款基本信息查询

可以查询客户的贷款信息,包括贷款账户、币种、贷款 类型、贷款金额和贷款余额。

#### 2、还款计划查询

选择要查询的贷款账号,输入查询起止日,点击查询,可 以查看客户的还款账号,还款本金、还款利息等。

#### 3、还款历史明细查询

选择要查询的贷款账号,输入查询起止日,点击查询,可以查看客户的还款账号,还款本金、还款利息等。

#### 4、逾期明细查询

选择要查询的贷款账号,输入查询起止日,点击查询,可以查看客户的还款账号,逾期本金、逾期利息、罚息等。

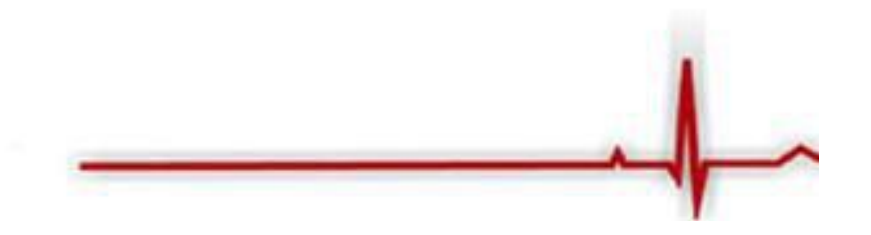

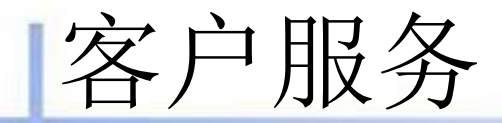

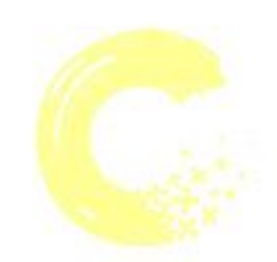

### 通过我行个人网上银行的客户服务功能,客户 可以设计与众不同的网银账户昵称,部分个人资料 的修改。

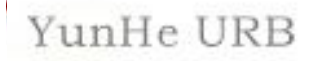

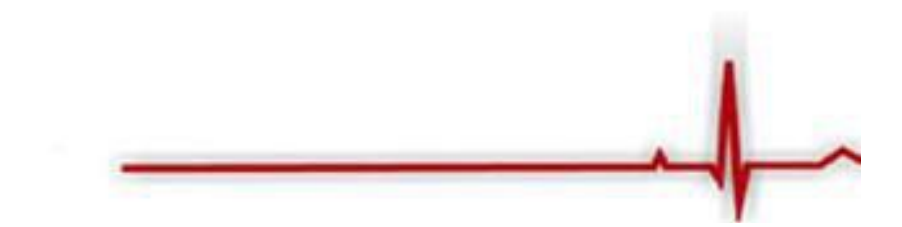

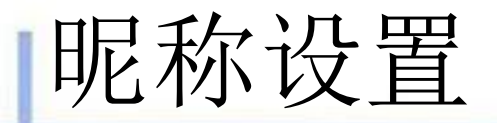

# 为客户提供个性化的昵称设置和修改,客户可以使用昵称登录网上银行,如下图:

| 账户管理 转账汇款           | 理財业务 个人贷款 客户服务 安全中心                       |
|---------------------|-------------------------------------------|
| Concernent Miller   | 日客户服务 > 幌称设置                              |
|                     | 現称设置                                      |
| 上次登录时间              | * 请设置您的用户昵称:                              |
| 013年10月16日 14,18,08 |                                           |
| - #8237             | <b>過</b> 業示:                              |
| C                   | 1.用户昵称可由4-30个英文字符或10个中文字符组成,可替代卡号等登录网上银行, |

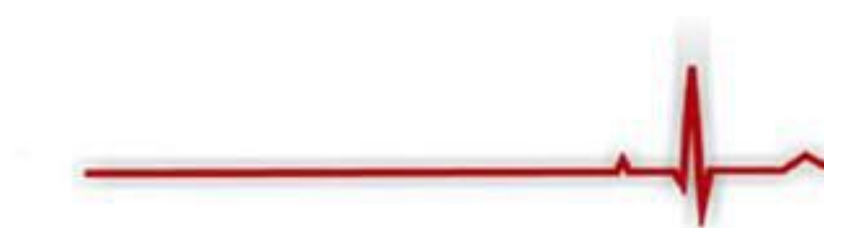

个人资料修改

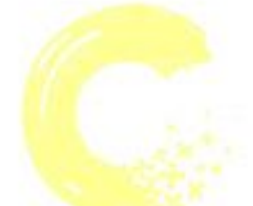

#### 通过此功能修改个人信息,如联系地址、电话等,如下图:

| 账户管理转账汇款                  | 8 3 | 里财业务     | 个人贷款                            | 客户   | 服务       | 安全中心 | i. |   |   |  |  |
|---------------------------|-----|----------|---------------------------------|------|----------|------|----|---|---|--|--|
| ② 欢迎您: □□□□<br>你的答录/?数:30 |     | □ 客户服务 > | 个人资料修改                          |      |          |      |    |   |   |  |  |
|                           |     | 个人资料的    | 改                               |      |          |      |    |   |   |  |  |
| 上次登录时间:                   |     |          | 电子                              | 邮箱:  |          |      |    |   |   |  |  |
| 2013年10月16日 14:18:08      |     |          | * 手机                            | 号码:  | 13305898 | 3991 |    |   |   |  |  |
|                           | -   |          | 网银开户                            | 机构:  | 营业部      |      |    |   |   |  |  |
| 一 昵称设置                    |     |          | 联系                              | 电话:  | -        |      |    |   |   |  |  |
| 一个人资料修改                   |     |          | 通讯                              | 地址:  |          |      |    |   |   |  |  |
| 一功能介绍                     | -   |          | 邮政                              | 编码:  |          |      |    |   |   |  |  |
|                           |     |          |                                 |      |          |      | 确定 | A | Ĩ |  |  |
|                           |     | al an    | -                               |      |          |      |    |   | - |  |  |
|                           |     | · 量 强不:  | and downstream Table print with | 77.0 | 4.73.3   |      |    |   |   |  |  |

安全中心

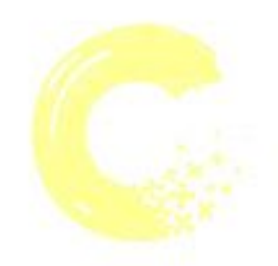

通过个人网上银行的安全中心功能,客 户可以修改登录密码,设置预留信息防止钓 鱼网站,通过限额设置设定您的转账限额, 保障客户的资金安全

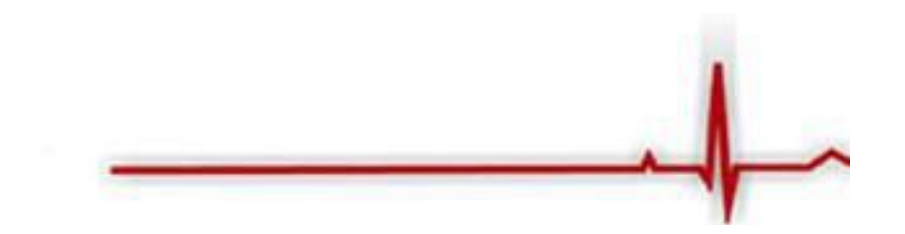

修改登录密码

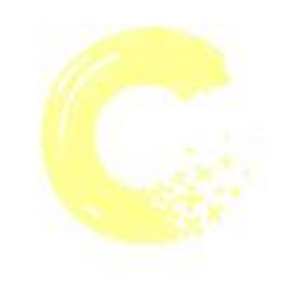

客户可通过此交易进行网银登录密码的修改。 如下图:

| 账户管理                                        | 转账汇款 | 理财业务                 | 个人贷款                   | 客户服务                  | 安全中心                       |                                               |                         |      |  |
|---------------------------------------------|------|----------------------|------------------------|-----------------------|----------------------------|-----------------------------------------------|-------------------------|------|--|
| ② 欢迎您 ● ● ● ● ● ● ● ● ● ● ● ● ● ● ● ● ● ● ● |      | □ 安全中心<br>登录密码       | >修改密码 > 置:<br>修改       | 录密码修改                 |                            |                                               |                         |      |  |
|                                             |      | *原密码: <b>*****</b> * |                        |                       |                            | 诸输入原密码                                        |                         |      |  |
| 工(大重求时间)<br>2013年10月16日 14:18:08            |      | 🔭 新密码                | *****                  |                       |                            | 请输入新密码                                        |                         |      |  |
|                                             |      | • 再次输入新密码:           |                        |                       |                            |                                               | 前后两次输入的密码要一致            |      |  |
| - 修改密码                                      |      |                      | * 验证码:                 | rwp34                 | R WP 34                    |                                               | 点击图片可刷                  | 新验证码 |  |
| 登录密码修改                                      | 52 Þ | 2                    |                        |                       |                            |                                               |                         |      |  |
| _ 账户保护                                      |      |                      |                        |                       |                            | 潮定                                            |                         |      |  |
| + 安全设置                                      |      | 3. 3. 9:             |                        |                       |                            |                                               |                         |      |  |
| - 限额设置                                      |      | 为了保护密码强度             | 户资金安全,请避约<br>度检测功能,弱密F | 免设置如"8888<br>冯:仅数字且字符 | 888","aaaaaa"<br>夺个数小于等于8; | 导重复性数字、字母或生日、手机号等过于<br>仅字母,且字符个数小于等于8;如abc123 | 简单易破译的密<br>,password123 | 码。   |  |
| - 功能介绍                                      |      |                      |                        |                       |                            |                                               |                         |      |  |

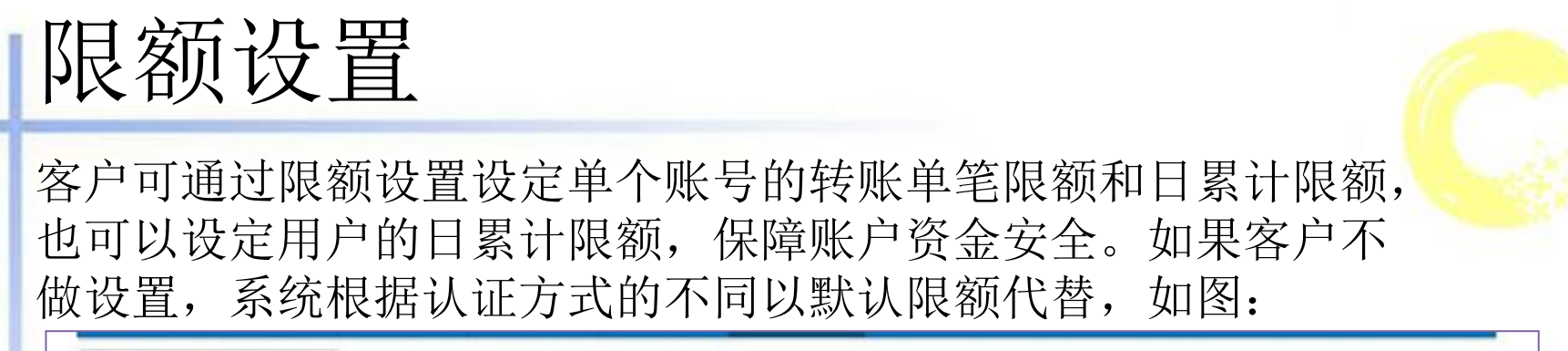

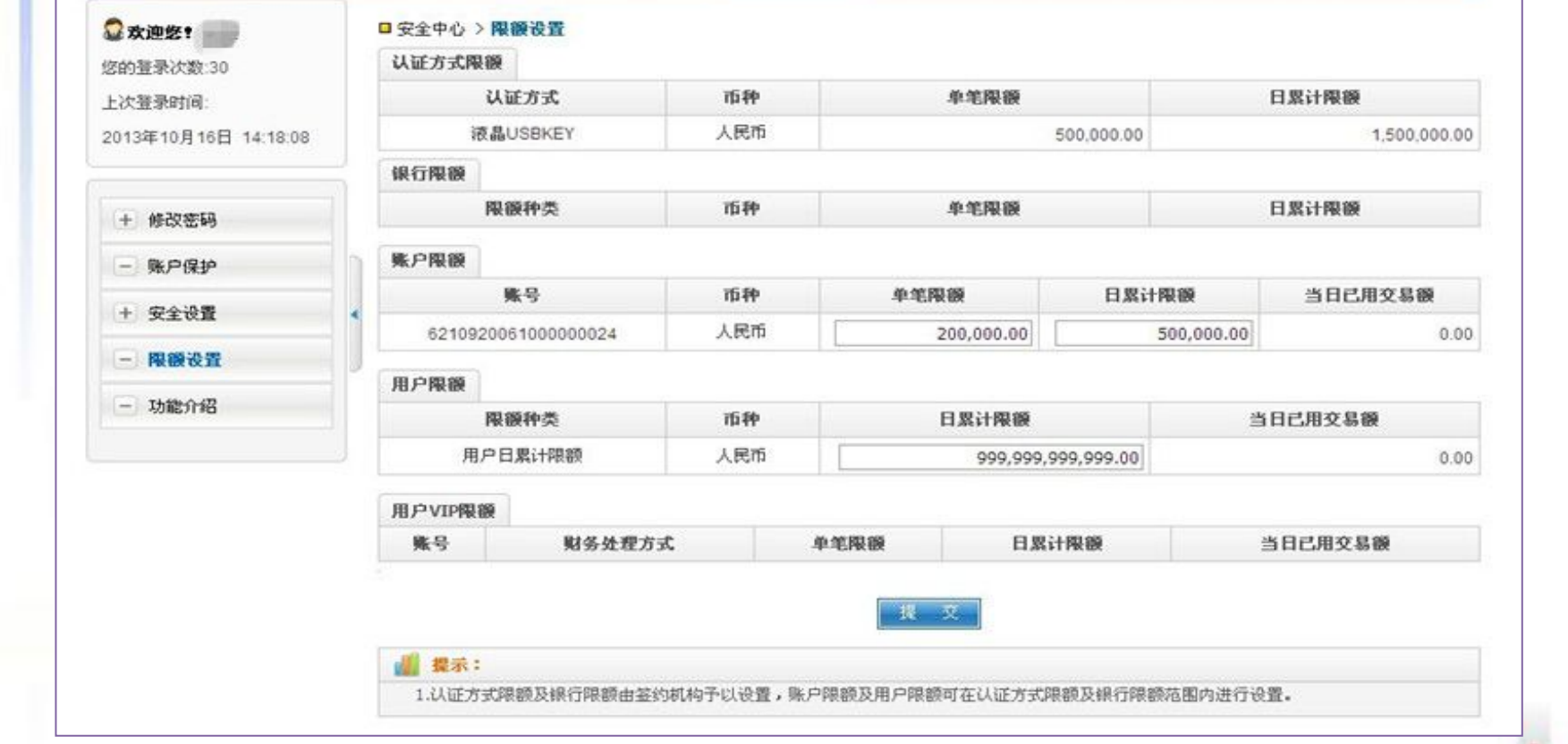

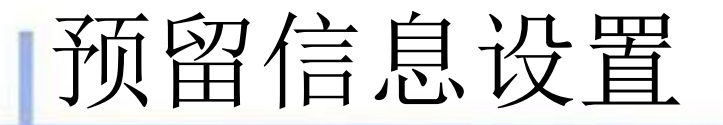

客户设置的预留信息会显示在网银的欢迎界面,客户可以通 过预留信息进行有效的安全性认证,并对登录页面真实性进 行校验,防止误入非法网站,如下图:

| 大田清息以且                                                |                   |     |
|-------------------------------------------------------|-------------------|-----|
| 您原来的预留信息是:                                            |                   |     |
| * 请设置新的预留信息:                                          |                   | 设置预 |
| 预留信息是在您登录网银后,重要公告中显示的个人独立                             | 有信息。              |     |
| 拉留信息是在您登录网银后,重要公告中显示的个人强。<br>若发现预留信息与设置不符,请立即停止操作并及时与 | 1111月20。<br>我行联系。 |     |
|                                                       |                   |     |

### 注意事项

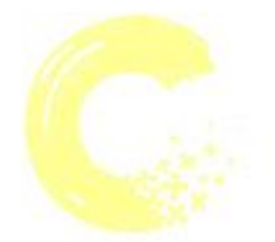

▶ 证书更新

✓ 个人网上银行USBKEY中保存的数字证书有效期限是3年,在证书到 期前请进行证书更新。

#### ➤ USBKEY密码

- ✓ 在第一次使用个人网上银行USBKEY的时候,系统会提示及时修改 密码,为了客户的网银信息安全,请及时提示客户修改。
- ✓ 如果在使用过程中忘记了个人网上银行USBKEY的密码或密码连续 输错达到6次,可以携带客户的网上银行USBKEY、签约网银的账户 凭证原件及本人有效身份证件到营业网点办理USBKEY初始化相关 事宜

#### ▶ 登录密码遗忘

 ✓ 登录密码连续6次验证未通过,该客户当日网上银行的交易资格将 被暂停,次日自动解除,连续18次验证未通过,客户须携带签约 网银的账户凭证原件及本人有效身份证件到营业网点办理密码重 置和网银解冻手续

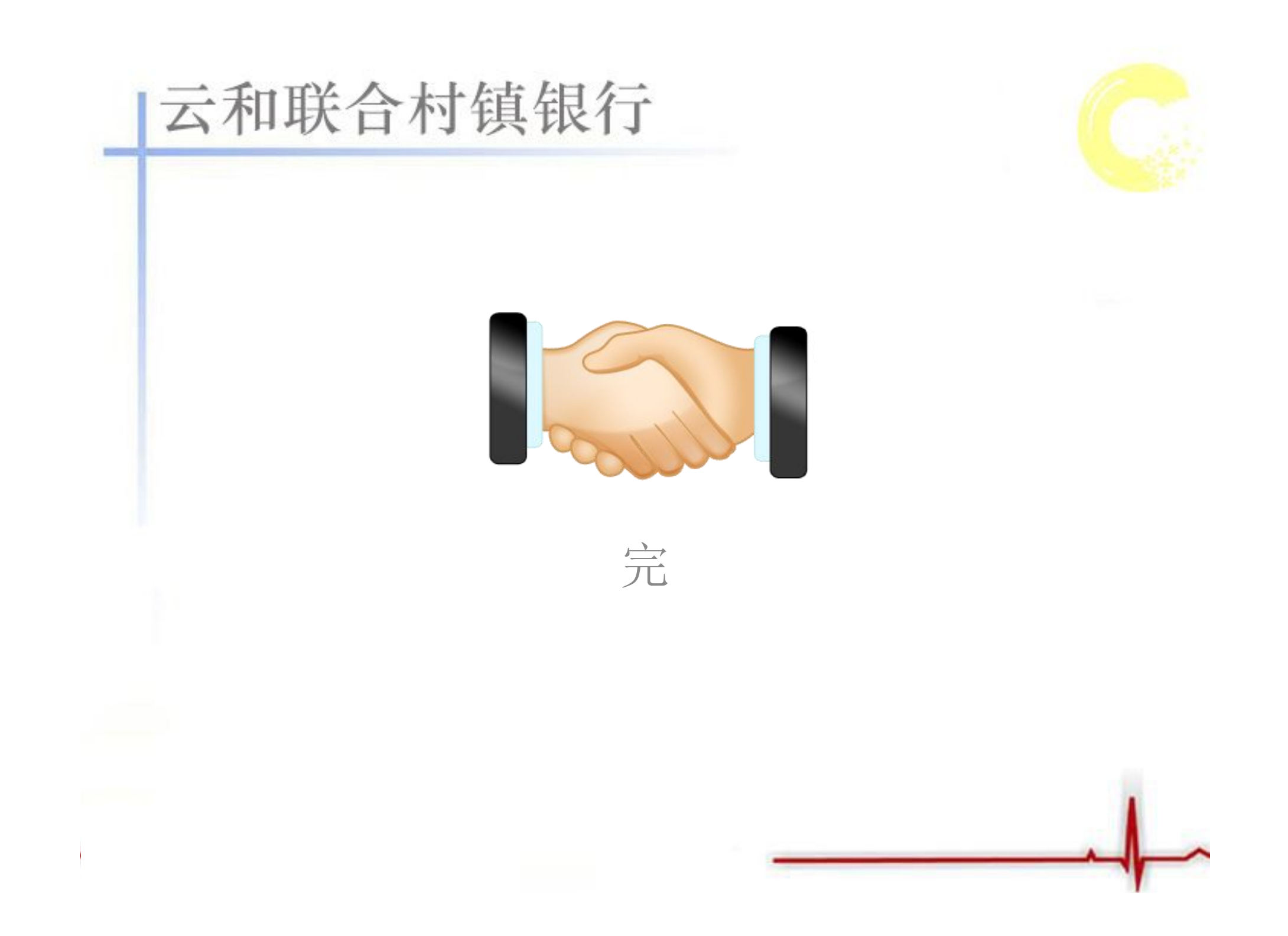